# WildCAD-E **Users Guide** for Center Admin

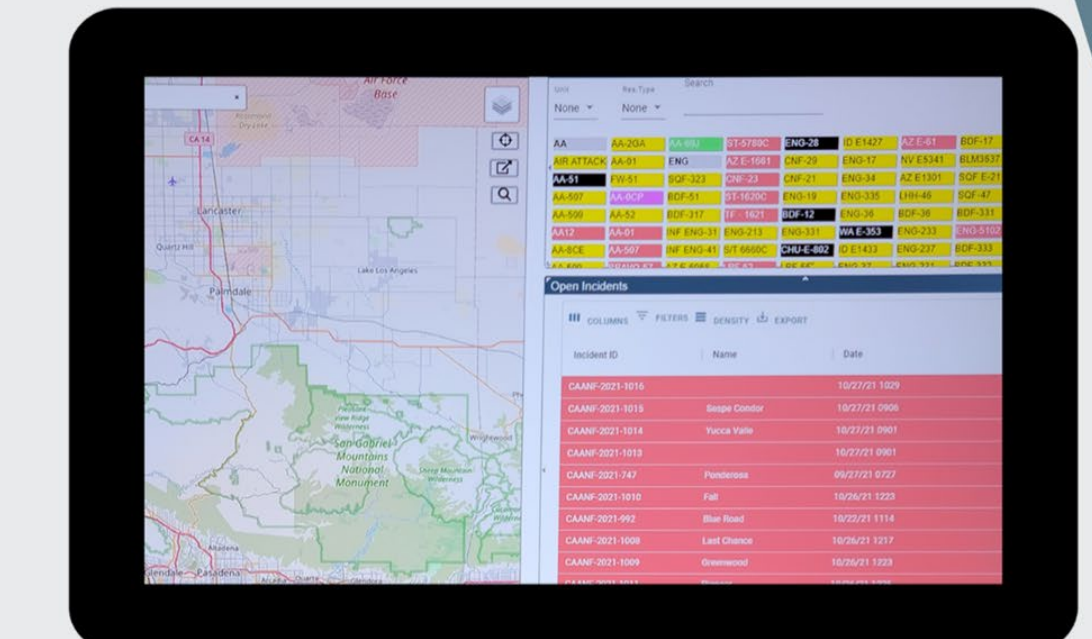

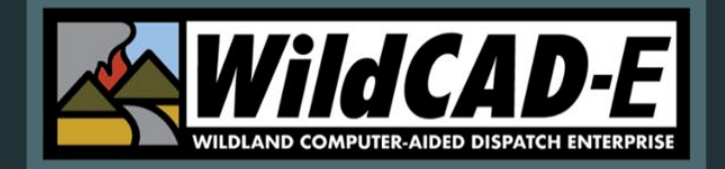

Version 1.809.0

February 2025

# Table of Contents – Center Admin User Guide

| Introduction                                                                                          | 1            |
|----------------------------------------------------------------------------------------------------|--------------|
| Format of the Center Admin User Guide                                                                 | 1            |
| User's Environment                                                                                    | 1            |
| Considerations to Ensure Continuity in the Use of <i>WildCAD-E</i> and Wo<br>Suggestions for the User | rkspace<br>1 |
| iNAP FAM Profile Management Access                                                                    | 1            |
| Alternate Authentication (FAMAuth is unavailable)                                                     | 2            |
| WildCAD-E Roles                                                                                       | 2            |
| Application Security Splash Screen                                                                    | 2            |
| Home Page                                                                                             | 2            |
| Part I: Configure Map                                                                                 | 5            |
| Point Data, Hazard and Place Names                                                                    | 5            |
| Add or Modify the Hazards Layer                                                                       | 6            |
| Custom Layers                                                                                         | 7            |
| Place Names                                                                                           | 8            |
| Milepost                                                                                              | 9            |
| Response Area GIS Layer (Zip File)                                                                    | 10           |
| Part II: Configure WildCAD                                                                            | 11           |
| Preferences                                                                                           | 11           |
| System Administrator Choices                                                                          | 11           |
| New Incident                                                                                          | 12           |
| Fire Numbers                                                                                          | 12           |
| Who Responds First from a Station?                                                                    | 12           |
| Incident Report Show Resource Detail                                                                  | 12           |
| LE Timer When                                                                                         | 12           |
| Auto Timer for LE                                                                                     | 12           |
| Test/Email Option                                                                                     | 12           |
| Map Options                                                                                           | 13           |
| Incident Types                                                                                        | 13           |
| Part III: Center Operations                                                                           | 14           |

| Dispatchers                                               | 14 |
|-----------------------------------------------------------|----|
| Links                                                     | 14 |
| Phone List Categories                                     | 15 |
| Whiteboard                                                | 16 |
| Daily Log Categories                                      | 17 |
| Text/Email Addresses                                      | 17 |
| Text/Email Groups                                         | 18 |
| Assign Text/Email to a Group                              | 18 |
| Text and Email Preset Messages                            | 18 |
| Part IV: Resources                                        | 19 |
| Units                                                     | 19 |
| Subunits                                                  | 20 |
| Dispatch Locations                                        | 21 |
| Line Up Groups                                            | 22 |
| Resource Types                                            | 22 |
| Resources                                                 | 23 |
| Admin Station Dispatch Priority                           | 25 |
| Rotation Builder                                          | 26 |
| Match Resources in IRWIN                                  | 27 |
| Viewing Centers (WildShare)                               | 28 |
| Part V: Response Areas                                    | 29 |
| Response Level Areas                                      | 29 |
| Response Areas Panel                                      | 30 |
| Response Areas - Data Entry                               | 30 |
| Part VI: Dispatch                                         | 31 |
| Response Types                                            | 31 |
| Incident Subtypes                                         | 32 |
| Response Levels                                           | 32 |
| Dispatch Strategy                                         | 33 |
| How to Build the Dispatch Strategy                        | 33 |
| Copy Priority Locations from One Response Area to Another | 36 |
| Copy Quantities from One Response Area to Another         | 37 |

| Resource Status                                                    |    |
|--------------------------------------------------------------------|----|
| Part VII: Configure Incident Tab                                   | 39 |
| Batch Comments                                                     |    |
| Assigned to Response Area by Resource Type                         | 40 |
| Sequence Comments                                                  | 41 |
| Area Notifications                                                 | 42 |
| Notification to Incident within Particular Response Area           | 42 |
| Notification to Response Area by Response Type                     | 42 |
| Next Step                                                          | 43 |
| Frequencies                                                        | 43 |
| Fires Tab                                                          | 44 |
| ICP Phone Categories                                               | 45 |
| Numbers                                                            | 46 |
| Questions                                                          | 46 |
| Contracts                                                          | 48 |
| Move Ups                                                           | 48 |
| Appendices                                                         | 50 |
| Appendix I - Icons and Function Keys                               | 50 |
| Appendix II - Grids                                                | 52 |
| Sort Order of a Grid                                               | 52 |
| Add a Record or Row to the Grid                                    | 53 |
| Delete a Row to the Grid                                           | 53 |
| Actions and Settings at the Top of the Grid                        | 54 |
| Appendix III - Incident Types                                      | 56 |
| Appendix IV - Other Data Zoom Levels                               | 58 |
| Appendix V - Other Data URL Layers                                 | 59 |
| Appendix VI - Alternate Authentication (If FAMAuth is Unavailable) | 60 |

## **Center Admin User Guide**

#### Introduction

Welcome to *WildCAD-E*, the web-based Computer-Aided Dispatch (CAD) system developed by Bighorn Information Systems for wildland fire agencies and targeted for Emergency Communications Centers of all sizes.

The purpose of this document is to assist the Center Administrator with the initial setup and subsequent maintenance of *WildCAD-E*. Dispatchers who will be using *WildCAD-E* should refer to the *WildCAD-E* User Guide for information on how to operate the software.

Please note that the Center Admin tab in *WildCAD-E* will only be visible with Center Admin access from iNAP.

The following pages will guide you through the various menus in *WildCAD-E* for Center Admin.

#### Format of the Center Admin User Guide

The *WildCAD-E* User Guide for Center Admin is structured to guide the Center Admin through each menu item. It is divided into multiple parts, with each part containing associated steps to lead the user through the process effectively.

#### **User's Environment**

#### <u>Considerations to Ensure Continuity in the Use of WildCAD-E and Workspace</u> <u>Suggestions for the User</u>

- Dispatchers need a computer with either a Google Chrome or Microsoft Edge browser.
- Ensure the browser used is the most current version.
- Field employees doing rostering can use a computer, tablet or phone.
- Two computer monitors available to *WildCAD-E* allow the dispatcher to drag items to a separate monitor.
- A cell-based hotspot is recommended for backup in the event the user loses internet connectivity.
- A fast internet is essential. Test your internet speed at <u>www.speedtest.net.</u>
- Users will be automatically logged out of WildCAD-E after eight hours of inactivity in the system.

#### **iNAP FAM Profile Management Access**

*WildCAD-E* users with Center Administrator role use their iNAP FAM Profile Management screen to:

• Assign centers and roles.

- Approve or deny user requests and grant access, even when a user has not previously requested it.
- Approve access requests submitted by users and grant access to their dispatch center for users who have not requested access.

#### Alternate Authentication (FAMAuth is unavailable)

 Alternate Authentication (See Appendix V) features to allow users to log into WildCAD-E using an alternate secure method, if FAMAuth is experiencing an outage and is unavailable.

#### WildCAD-E Roles

- **Center Administrator** provides access to the Center Admin menu.
- Dispatcher allows access to all dispatcher-related screens.
- **Roster** provides access to just rostering capabilities in *WildCAD-E*.

A dispatcher who will also roster will need both the Dispatcher role and the Roster role.

#### **Application Security Splash Screen**

The user will now be presented with a page of security and appropriate use behavior information that must be agreed to before entering the application.

#### **Home Page**

The **Home page** is divided into three major sections: 1) the ribbon across the top, 2) the Icons, and 3) the pull-down menu or the "Hamburger" menu (≡), which displays the pull-down menu. See the User Guide for Dispatcher for more details regarding the Home Page.

Figure 1 - Home Page Ribbon shows System, Status of CAD, About, User and Dispatch Center (L-R)

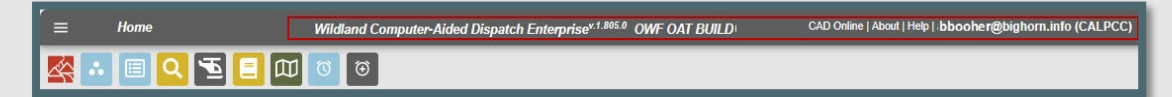

Figure 2 - The Icons

 Home
 Wildland Computer-Aided Dispatch Enterprise<sup>v.1.805.0</sup> OWF OAT BUILD
 CAD Online | About | Help |. bbooher@bighorn.info (CALPCC)

 Image: Image: Image

Figure 3 - The Hamburger is located above, and to the left of, the Icons.

| Ноте      | Wildland Computer-Aided Dispatch Enterprise <sup>v.1.805.0</sup> OWF OAT BUILD | CAD Online   About   Help   .bbooher@bighorn.info (CALPCC) |
|-----------|--------------------------------------------------------------------------------|------------------------------------------------------------|
| · • • • • | 0                                                                              |                                                            |

Figure 4 - The "Hamburger" symbol opens this pull-down menu.

|   | ,               | Home                                  |
|---|-----------------|---------------------------------------|
|   |                 | v v v v v v v v v v v v v v v v v v v |
|   | Мар             |                                       |
|   | Phone Directory |                                       |
|   | Text/Email      |                                       |
|   | Daily Routines  |                                       |
|   | Roster          |                                       |
|   | Center Admin    |                                       |
|   | Reports         |                                       |
| > | Links           |                                       |

Click on "Center Admin" (Figure 4) which allows access to:

- Maps
- Phone Directory
- Text/Email
- Daily Routines
- Roster
- Center Admin
- Reports
- Links

By entering the Center Admin mode, the user can access the Center Admin menu. The Center Admin menu will open into its own tab (Figure 5). The application browser tabs now include the environment if you are logged into one of the lower environments - for example *WildCAD-E* OAT.

Figure 5 - Center Admin is the first level pull-down menu.

| <                                                                                                    | Center Admin                                             |
|----------------------------------------------------------------------------------------------------|----------------------------------------------------------|
| <ul> <li>Configure Map</li> <li>Configure WildCAD</li> <li>Center Operations</li> <li>Resources</li> <li>Response Areas</li> <li>Dispatch</li> <li>Configure Incident Tabs</li> </ul> | Center Admin<br>Make a selection on the left to continue |

The first level pull-down menu provides the user with access to each of the topics identified above (in Figure 5) and will be accessible after you select the specific topic:

- Configure Map
- Configure WildCAD
- Center Operations

- Resources
- Response Areas
- Dispatch
- Configure Incident Tabs

The second level pull-down menu for Center Admin (Figure 6) is to the right. From this menu, the user accesses the menu sub-topics.

Figure 6 - Second level pull-down menu for Center Admin

| <ul> <li>Configure Map         Point Data         Hazards         Custom Layers         Place Names         Milepost         Configure WildCAD         Preferences         Incident Type         Center Operations         Dispatchers         Links         Phone List Categories         Daily Log Categories         Daily Log Categories         Text/Email Addresses         Text/Email Preset Messages         Versources         Units         Sub Units         Dispatch Locations         Lineup Groups         Resources         Units         Sub Units         Dispatch Locations         Lineup Groups         Resources         Admin Station Dispatch Priority         Rotation Builder         Match Resources to IRWIN         Response Level Areas         Response Level Areas         Response Levels         Dispatch Strategy         Resource Status         Configure Incident Tabs         Batch Comments         Area Notifications         Frequencies         Fires Tab         ICP Phone Cats         Numbers         Questions         Contracts         Moure Uns         Sub Units         Sub Units         Sub Units         Dispatch Strategy         Response Levels         Dispatch         Response Types         Response Types         Response Levels         Dispatch         Response Types         Response Types         Response Types         Response Types         Response Types         Response Levels         Dispatch         Response Types         Response Types</li></ul>                                                                                                    |     | ,                               | Center Admin |
|----------------------------------------------------------------------------------------------------|-----|---------------------------------|--------------|
| <ul> <li>Configure Map         Point Data         Hazards         Custom Layers         Place Names         Milepost         Configure WildCAD         Preferences         Incident Type         Center Operations         Dispatchers         Links         Phone List Categories         Daily Log Categories         Text/Email Addresses         Text/Email Oroups         Text/Email Preset Messages         Vinits         Sub Units         Dispatch Locations         Lineup Groups         Resources         Units         Sub Units         Dispatch Locations         Lineup Groups         Resources         Vnits         Sub Units         Dispatch Locations         Lineup Groups         Resources         Admin Station Dispatch Priority         Rotation Duilder         Match Resources to IRWIN         Response Level Areas         Response Level Areas         Response Level Areas         Response Levels         Dispatch         Response Levels         Dispatch Strategy         Resource Status         Configure Incident Tabs         Batch Comments         Area Notifications         Frequencies         Fires Tab         ICP Phone Cats         Numbers         Questions         Contracts         Mone Lines         Dispatch         Response         Fires Tab         ICP Phone Cats         Numbers         Questions         Contracts         Mone Line         Response         Contracts         Mone Line         Sub Visit         Sub Visit</li></ul>                                                                                                    |     |                                 |              |
| Point Data         Hazards         Custom Layers         Place Names         Milepost         Configure WildCAD         Preferences         Incident Type         Center Operations         Dispatchers         Links         Phone List Categories         Daily Log Categories         Daily Log Categories         Text/Email Addresses         Text/Email Groups         Text/Email Addresses         Text/Email Orops         Resources         Units         Sub Units         Dispatch Locations         Lineup Groups         Resources         Admin Station Dispatch Priority         Rotation Builder         Match Resources to IRWIN         Response Level Areas         Response Level Areas         Response Types         Incident Subtypes         Response Types         Incident Subtypes         Response Levels         Dispatch Strategy         Resource Status         Configure Incident Tabs         Batch Comments         Area Notifications         Frequencies         Fires Tab                                                                                                    | ~   | Configure Map                   | 8            |
| Hazards<br>Custom Layers<br>Place Names<br>Milepost<br>Configure WildCAD<br>Preferences<br>Incident Type<br>Center Operations<br>Dispatchers<br>Links<br>Phone List Categories<br>Daily Log Categories<br>Daily Log Categories<br>Text/Email Addresses<br>Text/Email Groups<br>Text/Email Preset Messages<br>Resources<br>Units<br>Sub Units<br>Dispatch Locations<br>Lineup Groups<br>Resource Types<br>Resources<br>Admin Station Dispatch Priority<br>Rotation Builder<br>Match Resources to IRWIN<br>Response Areas<br>Response Level Areas<br>Response Level Areas<br>Response Levels<br>Dispatch<br>Response Levels<br>Dispatch Strategy<br>Resource Status<br>Configure Incident Tabs<br>Batch Comments<br>Area Notifications<br>Frequencies<br>Fires Tab<br>ICP Phone Cats<br>Numbers<br>Questions<br>Contracts<br>Move Lines                                                                                                    |     | Point Data                      |              |
| Custom Layers<br>Place Names<br>Milepost<br>Configure WildCAD<br>Preferences<br>Incident Type<br>Center Operations<br>Dispatchers<br>Links<br>Phone List Categories<br>Daily Log Categories<br>Daily Log Categories<br>Text/Email Addresses<br>Text/Email Oroups<br>Text/Email Preset Messages<br>Resources<br>Units<br>Sub Units<br>Dispatch Locations<br>Lineup Groups<br>Resource Types<br>Resources<br>Admin Station Dispatch Priority<br>Rotation Builder<br>Match Resources to IRWIN<br>Response Areas<br>Response Level Areas<br>Response Areas<br>Dispatch<br>Sub Upits<br>Dispatch<br>Response Areas<br>Configure Incident Tabs<br>Batch Comments<br>Area Notifications<br>Frequencies<br>Fires Tab<br>ICP Phone Cats<br>Numbers<br>Questions<br>Contracts<br>Move Lines                                                                                                    |     | Hazards                         |              |
| Place Names<br>Milepost<br>Configure WildCAD<br>Preferences<br>Incident Type<br>Center Operations<br>Dispatchers<br>Links<br>Phone List Categories<br>Daily Log Categories<br>Daily Log Categories<br>Daily Log Categories<br>Daily Log Categories<br>Text/Email Oroups<br>Text/Email Preset Messages<br>Resources<br>Units<br>Sub Units<br>Dispatch Locations<br>Lineup Groups<br>Resources<br>Admin Station Dispatch Priority<br>Rotation Builder<br>Match Resources to IRWIN<br>Response Areas<br>Response Areas<br>Response Level Areas<br>Response Areas<br>Poispatch<br>Response Types<br>Incident Subtypes<br>Resource Status<br>Configure Incident Tabs<br>Batch Comments<br>Area Notifications<br>Frequencies<br>Fires Tab<br>ICP Phone Cats<br>Numbers<br>Questions<br>Contracts<br>Move Lins                                                                                                    |     | Custom Lavers                   |              |
| Milepost Configure WildCAD Preferences Incident Type Center Operations Dispatchers Links Phone List Categories Daily Log Categories Daily Log Categories Daily Log Categories Text/Email Addresses Text/Email Addresses Text/Email Preset Messages V Resources Units Sub Units Dispatch Locations Lineup Groups Resource Types Resources Admin Station Dispatch Priority Rotation Builder Match Resources to IRWIN V Response Areas Response Level Areas Response Level S Dispatch Response Types Incident Subtypes Resource Status V Configure Incident Tabs Batch Comments Area Notifications Frequencies Fires Tab ICP Phone Cats Numbers Questions Contracts Move Lins                                                                                                    |     | Place Names                     |              |
| <ul> <li>Configure WildCAD         <ul> <li>Preferences</li></ul></li></ul>                                                                                                    |     | Milepost                        |              |
| Preferences<br>Incident Type<br>Center Operations<br>Dispatchers<br>Links<br>Phone List Categories<br>Whiteboard Categories<br>Daily Log Categories<br>Text/Email Addresses<br>Text/Email Groups<br>Text/Email Preset Messages<br>Versources<br>Units<br>Sub Units<br>Dispatch Locations<br>Lineup Groups<br>Resource Types<br>Resources<br>Admin Station Dispatch Priority<br>Rotation Builder<br>Match Resources to IRWIN<br>Response Areas<br>Response Level Areas<br>Response Areas<br>Response Level Areas<br>Response Level S<br>Dispatch<br>Response Types<br>Incident Subtypes<br>Resource Status<br>Configure Incident Tabs<br>Batch Comments<br>Area Notifications<br>Frequencies<br>Fires Tab<br>ICP Phone Cats<br>Numbers<br>Questions<br>Contracts                                                                                                    | ×   | Configure WildCAD               |              |
| Incident Type  Center Operations Dispatchers Links Phone List Categories Daily Log Categories Daily Log Categories Text/Email Addresses Text/Email Groups Text/Email Preset Messages  Resources Units Sub Units Dispatch Locations Lineup Groups Resources Admin Station Dispatch Priority Rotation Builder Match Resources to IRWIN  Response Level Areas Response Level Areas Response Levels Dispatch Response Types Incident Subtypes Resource Status  Configure Incident Tabs Batch Comments Area Notifications Frequencies Fires Tab ICP Phone Cats Numbers Questions Contracts Move Uns                                                                                                    | 124 | Preferences                     |              |
| <ul> <li>Center Operations         <ul> <li>Dispatchers</li> <li>Links</li> <li>Phone List Categories</li> <li>Daily Log Categories</li> <li>Daily Log Categories</li> <li>Text/Email Addresses</li> <li>Text/Email Preset Messages</li> </ul> </li> <li>Resources         <ul> <li>Units</li> <li>Sub Units</li> <li>Dispatch Locations</li> <li>Lineup Groups</li> <li>Resources</li> <li>Admin Station Dispatch Priority</li> <li>Rotation Builder</li> <li>Match Resources to IRWIN</li> </ul> </li> <li>Response Areas         <ul> <li>Response Level Areas</li> <li>Response Areas</li> <li>Response Types</li> <li>Incident Subtypes</li> <li>Response Levels</li> <li>Dispatch Strategy</li> <li>Resource Status</li> </ul> </li> <li>Configure Incident Tabs</li> <li>Batch Comments</li> <li>Area Notifications</li> <li>Fires Tab</li> <li>ICP Phone Cats</li> <li>Numbers</li> <li>Questions</li> <li>Contracts</li> <li>Move Lins</li> </ul>                                                                                                    |     | Incident Type                   |              |
| Dispatchers<br>Links<br>Phone List Categories<br>Whiteboard Categories<br>Daily Log Categories<br>Text/Email Addresses<br>Text/Email Preset Messages<br>Vext/Email Preset Messages<br>Vext/Email Preset Messages<br>Vext/Email Preset Messages<br>Vext/Email Preset Messages<br>Vext/Email Preset Messages<br>Vext/Email Preset Messages<br>Vext/Email Preset Messages<br>Vext/Email Preset Messages<br>Vext/Email Preset Messages<br>Voispatch Locations<br>Lineup Groups<br>Resources<br>Dispatch Locations<br>Lineup Groups<br>Resources<br>Admin Station Dispatch Priority<br>Rotation Builder<br>Match Resources to IRWIN<br>Vext/Resources to IRWIN<br>Vext/Resources to IRWI | ~   | Center Operations               |              |
| Links Phone List Categories Whiteboard Categories Daily Log Categories Text/Email Addresses Text/Email Groups Text/Email Preset Messages V Resources Units Sub Units Dispatch Locations Lineup Groups Resource Types Resources Admin Station Dispatch Priority Rotation Builder Match Resources to IRWIN V Response Level Areas Response Level Areas Response Level Areas Response Levels Dispatch Response Types Incident Subtypes Resource Status V Configure Incident Tabs Batch Comments Area Notifications Frequencies Fires Tab ICP Phone Cats Numbers Questions Contracts Move Lins                                                                                                    |     | Dispatchers                     |              |
| Phone List Categories<br>Whiteboard Categories<br>Daily Log Categories<br>Text/Email Addresses<br>Text/Email Groups<br>Text/Email Preset Messages<br>V Resources<br>Units<br>Sub Units<br>Dispatch Locations<br>Lineup Groups<br>Resource Types<br>Resource Types<br>Resources<br>Admin Station Dispatch Priority<br>Rotation Builder<br>Match Resources to IRWIN<br>V Response Areas<br>Response Level Areas<br>Response Areas<br>Response Areas<br>V Dispatch<br>Response Types<br>Incident Subtypes<br>Resource Status<br>V Configure Incident Tabs<br>Batch Comments<br>Area Notifications<br>Frequencies<br>Fires Tab<br>ICP Phone Cats<br>Numbers<br>Questions<br>Contracts<br>Move Lins                                                                                                    |     | Links                           |              |
| Whiteboard Categories<br>Daily Log Categories<br>Text/Email Addresses<br>Text/Email Groups<br>Text/Email Preset Messages<br>Resources<br>Units<br>Sub Units<br>Dispatch Locations<br>Lineup Groups<br>Resource Types<br>Resources<br>Admin Station Dispatch Priority<br>Rotation Builder<br>Match Resources to IRWIN<br>Response Areas<br>Response Level Areas<br>Response Areas<br>Dispatch<br>Response Types<br>Incident Subtypes<br>Resource Status<br>Configure Incident Tabs<br>Batch Comments<br>Area Notifications<br>Frequencies<br>Fires Tab<br>ICP Phone Cats<br>Numbers<br>Questions<br>Contracts<br>Move Uns                                                                                                    |     | Phone List Categories           |              |
| Daily Log Categories<br>Text/Email Addresses<br>Text/Email Groups<br>Text/Email Preset Messages<br>Resources   Units   Sub Units   Dispatch Locations   Lineup Groups   Resource Types   Resources   Admin Station Dispatch Priority   Rotation Builder   Match Resources to IRWIN      Response Level Areas   Response Areas      Dispatch   Response Types   Incident Subtypes   Response Levels   Dispatch   Response Levels   Dispatch Strategy   Resource Status      Configure Incident Tabs   Batch Comments   Area Notifications   Frequencies   Fires Tab   ICP Phone Cats   Numbers   Questions   Contracts   Move Uns                                                                                                    |     | Whiteboard Categories           |              |
| Text/Email Addresses<br>Text/Email Groups<br>Text/Email Preset Messages<br>Resources   Units   Sub Units   Dispatch Locations   Lineup Groups   Resource Types   Resources   Admin Station Dispatch Priority   Rotation Builder   Match Resources to IRWIN      Response Level Areas   Response Level Areas   Response Areas      Dispatch   Response Types   Incident Subtypes   Response Levels   Dispatch   Response Levels   Dispatch Strategy   Resource Status      Configure Incident Tabs   Batch Comments   Area Notifications   Frequencies   Fires Tab   ICP Phone Cats   Numbers   Questions   Contracts   Move Lins                                                                                                    |     | Daily Log Categories            |              |
| Text/Email Groups<br>Text/Email Preset Messages                                                                                                    |     | Text/Email Addresses            |              |
| Text/Email Preset Messages<br>Resources<br>Units<br>Sub Units<br>Dispatch Locations<br>Lineup Groups<br>Resource Types<br>Resources<br>Admin Station Dispatch Priority<br>Rotation Builder<br>Match Resources to IRWIN<br>Response Areas<br>Response Level Areas<br>Response Areas<br>Dispatch<br>Response Types<br>Incident Subtypes<br>Response Levels<br>Dispatch Strategy<br>Resource Status<br>Configure Incident Tabs<br>Batch Comments<br>Area Notifications<br>Frequencies<br>Fires Tab<br>ICP Phone Cats<br>Numbers<br>Questions<br>Contracts<br>Move Uns                                                                                                    |     | Text/Email Groups               |              |
| <ul> <li>Resources         <ul> <li>Units</li> <li>Sub Units</li> <li>Dispatch Locations</li> <li>Lineup Groups</li> <li>Resource Types</li> <li>Resources</li> <li>Admin Station Dispatch Priority</li> <li>Rotation Builder</li> <li>Match Resources to IRWIN</li> </ul> </li> <li>Response Level Areas         <ul> <li>Response Areas</li> <li>Dispatch</li> <li>Response Level Areas</li> <li>Response Areas</li> </ul> </li> <li>Dispatch         <ul> <li>Response Level Areas</li> <li>Response Levels</li> <li>Dispatch</li> <li>Response Levels</li> <li>Dispatch Strategy</li> <li>Resource Status</li> </ul> </li> <li>Configure Incident Tabs         <ul> <li>Batch Comments</li> <li>Area Notifications</li> <li>Frequencies</li> <li>Fires Tab</li> <li>ICP Phone Cats</li> <li>Numbers</li> <li>Questions</li> <li>Contracts</li> <li>Move Lins</li> </ul> </li> </ul>                                                                                                    |     | Text/Email Preset Messages      |              |
| Units<br>Sub Units<br>Dispatch Locations<br>Lineup Groups<br>Resource Types<br>Resources<br>Admin Station Dispatch Priority<br>Rotation Builder<br>Match Resources to IRWIN<br>< Response Areas<br>Response Level Areas<br>Response Level Areas<br>Response Areas<br>< Dispatch<br>Response Types<br>Incident Subtypes<br>Response Levels<br>Dispatch Strategy<br>Resource Status<br>< Configure Incident Tabs<br>Batch Comments<br>Area Notifications<br>Frequencies<br>Fires Tab<br>ICP Phone Cats<br>Numbers<br>Questions<br>Contracts<br>Move Uns                                                                                                    | ~   | Resources                       |              |
| Sub Units<br>Dispatch Locations<br>Lineup Groups<br>Resource Types<br>Resources<br>Admin Station Dispatch Priority<br>Rotation Builder<br>Match Resources to IRWIN<br>< Response Areas<br>Response Level Areas<br>Response Level Areas<br>Response Areas<br>< Dispatch<br>Response Types<br>Incident Subtypes<br>Response Levels<br>Dispatch Strategy<br>Resource Status<br>< Configure Incident Tabs<br>Batch Comments<br>Area Notifications<br>Frequencies<br>Fires Tab<br>ICP Phone Cats<br>Numbers<br>Questions<br>Contracts<br>Move Uns                                                                                                    | 162 | Units                           |              |
| Dispatch Locations<br>Lineup Groups<br>Resource Types<br>Resources<br>Admin Station Dispatch Priority<br>Rotation Builder<br>Match Resources to IRWIN<br>< Response Areas<br>Response Level Areas<br>Response Level Areas<br>Response Areas<br>< Dispatch<br>Response Types<br>Incident Subtypes<br>Response Levels<br>Dispatch Strategy<br>Resource Status<br>< Configure Incident Tabs<br>Batch Comments<br>Area Notifications<br>Frequencies<br>Fires Tab<br>ICP Phone Cats<br>Numbers<br>Questions<br>Contracts<br>Move Lins                                                                                                    |     | Sub Units                       |              |
| Lineup Groups<br>Resource Types<br>Resources<br>Admin Station Dispatch Priority<br>Rotation Builder<br>Match Resources to IRWIN<br>Response Areas<br>Response Level Areas<br>Response Areas   Dispatch<br>Response Types<br>Incident Subtypes<br>Response Levels<br>Dispatch Strategy<br>Resource Status   Configure Incident Tabs   Batch Comments<br>Area Notifications<br>Frequencies<br>Fires Tab<br>ICP Phone Cats<br>Numbers<br>Questions<br>Contracts<br>Move Uns                                                                                                    |     | Dispatch Locations              |              |
| Resource Types<br>Resources<br>Admin Station Dispatch Priority<br>Rotation Builder<br>Match Resources to IRWIN<br>< Response Areas<br>Response Level Areas<br>Response Areas<br>< Dispatch<br>Response Types<br>Incident Subtypes<br>Response Levels<br>Dispatch Strategy<br>Resource Status<br>< Configure Incident Tabs<br>Batch Comments<br>Area Notifications<br>Frequencies<br>Fires Tab<br>ICP Phone Cats<br>Numbers<br>Questions<br>Contracts<br>Move Uns                                                                                                    |     | Lineup Groups                   |              |
| Resources<br>Admin Station Dispatch Priority<br>Rotation Builder<br>Match Resources to IRWIN<br>< Response Areas<br>Response Level Areas<br>Response Areas<br>< Dispatch<br>Response Types<br>Incident Subtypes<br>Response Levels<br>Dispatch Strategy<br>Resource Status<br>< Configure Incident Tabs<br>Batch Comments<br>Area Notifications<br>Frequencies<br>Fires Tab<br>ICP Phone Cats<br>Numbers<br>Questions<br>Contracts<br>Move Uns                                                                                                    |     | Resource Types                  |              |
| Admin Station Dispatch Priority<br>Rotation Builder<br>Match Resources to IRWIN<br>< Response Areas<br>Response Level Areas<br>Response Areas<br>< Dispatch<br>Response Types<br>Incident Subtypes<br>Response Levels<br>Dispatch Strategy<br>Resource Status<br>< Configure Incident Tabs<br>Batch Comments<br>Area Notifications<br>Frequencies<br>Fires Tab<br>ICP Phone Cats<br>Numbers<br>Questions<br>Contracts<br>Move Uns                                                                                                    |     | Resources                       |              |
| Rotation Builder<br>Match Resources to IRWIN<br>< Response Areas<br>Response Level Areas<br>Response Areas<br>< Dispatch<br>Response Types<br>Incident Subtypes<br>Response Levels<br>Dispatch Strategy<br>Resource Status<br>< Configure Incident Tabs<br>Batch Comments<br>Area Notifications<br>Frequencies<br>Fires Tab<br>ICP Phone Cats<br>Numbers<br>Questions<br>Contracts<br>Move Uns                                                                                                    |     | Admin Station Dispatch Priority |              |
| Match Resources to IRWIN   Response Areas  Response Level Areas  Response Areas   Dispatch  Response Types Incident Subtypes Resource Status   Configure Incident Tabs  Batch Comments Area Notifications Frequencies Fires Tab ICP Phone Cats Numbers Questions Contracts Move Lins                                                                                                    |     | Rotation Builder                |              |
| <ul> <li>Response Areas         Response Level Areas         Response Areas         Dispatch         Response Types         Incident Subtypes         Response Levels         Dispatch Strategy         Resource Status         Configure Incident Tabs         Batch Comments         Area Notifications         Frequencies         Fires Tab         ICP Phone Cats         Numbers         Questions         Contracts         Move Uns       </li> </ul>                                                                                                    |     | Match Resources to IRWIN        |              |
| Response Level Areas<br>Response Areas<br>Dispatch<br>Response Types<br>Incident Subtypes<br>Response Levels<br>Dispatch Strategy<br>Resource Status<br>Configure Incident Tabs<br>Batch Comments<br>Area Notifications<br>Frequencies<br>Fires Tab<br>ICP Phone Cats<br>Numbers<br>Questions<br>Contracts<br>Move Lins                                                                                                    | ~   | Response Areas                  |              |
| Response Areas    Dispatch  Response Types Incident Subtypes Response Levels Dispatch Strategy Resource Status    Configure Incident Tabs  Batch Comments Area Notifications Frequencies Fires Tab ICP Phone Cats Numbers Questions Contracts Move Lins                                                                                                    |     | Response Level Areas            |              |
| <ul> <li>Dispatch         <ul> <li>Response Types</li> <li>Incident Subtypes</li> <li>Response Levels</li> <li>Dispatch Strategy</li> <li>Resource Status</li> </ul> </li> <li>Configure Incident Tabs         <ul> <li>Batch Comments</li> <li>Area Notifications</li> <li>Frequencies</li> <li>Fires Tab</li> <li>ICP Phone Cats</li> <li>Numbers</li> <li>Questions</li> <li>Contracts</li> </ul> </li> </ul>                                                                                                    |     | Response Areas                  |              |
| Response Types<br>Incident Subtypes<br>Response Levels<br>Dispatch Strategy<br>Resource Status<br>Configure Incident Tabs<br>Batch Comments<br>Area Notifications<br>Frequencies<br>Fires Tab<br>ICP Phone Cats<br>Numbers<br>Questions<br>Contracts                                                                                                    | ×   | Dispatch                        |              |
| Incident Subtypes<br>Response Levels<br>Dispatch Strategy<br>Resource Status<br>Configure Incident Tabs<br>Batch Comments<br>Area Notifications<br>Frequencies<br>Fires Tab<br>ICP Phone Cats<br>Numbers<br>Questions<br>Contracts<br>Move Lins                                                                                                    |     | Response Types                  |              |
| Response Levels<br>Dispatch Strategy<br>Resource Status<br>Configure Incident Tabs<br>Batch Comments<br>Area Notifications<br>Frequencies<br>Fires Tab<br>ICP Phone Cats<br>Numbers<br>Questions<br>Contracts                                                                                                    |     | Incident Subtypes               |              |
| Dispatch Strategy<br>Resource Status<br>Configure Incident Tabs<br>Batch Comments<br>Area Notifications<br>Frequencies<br>Fires Tab<br>ICP Phone Cats<br>Numbers<br>Questions<br>Contracts<br>Move Lins                                                                                                    |     | Response Levels                 |              |
| Resource Status  Configure Incident Tabs Batch Comments Area Notifications Frequencies Fires Tab ICP Phone Cats Numbers Questions Contracts Move Lins                                                                                                    |     | Dispatch Strategy               |              |
| <ul> <li>Configure Incident Tabs</li> <li>Batch Comments</li> <li>Area Notifications</li> <li>Frequencies</li> <li>Fires Tab</li> <li>ICP Phone Cats</li> <li>Numbers</li> <li>Questions</li> <li>Contracts</li> <li>Move Lins</li> </ul>                                                                                                    |     | Resource Status                 |              |
| Batch Comments<br>Area Notifications<br>Frequencies<br>Fires Tab<br>ICP Phone Cats<br>Numbers<br>Questions<br>Contracts                                                                                                    | ~   | Configure Incident Tabs         |              |
| Area Notifications<br>Frequencies<br>Fires Tab<br>ICP Phone Cats<br>Numbers<br>Questions<br>Contracts                                                                                                    |     | Batch Comments                  |              |
| Frequencies<br>Fires Tab<br>ICP Phone Cats<br>Numbers<br>Questions<br>Contracts<br>Move Lins                                                                                                    |     | Area Notifications              |              |
| Fires Tab<br>ICP Phone Cats<br>Numbers<br>Questions<br>Contracts<br>Move Lins                                                                                                    |     | Frequencies                     |              |
| ICP Phone Cats Numbers Questions Contracts Move Lips                                                                                                    |     | Fires Tab                       |              |
| Numbers<br>Questions<br>Contracts                                                                                                    |     | ICP Phone Cats                  |              |
| Questions<br>Contracts                                                                                                    |     | Numbers                         |              |
| Contracts<br>Move Lins                                                                                                    |     | Questions                       |              |
| Move Lins                                                                                                    |     | Contracts                       |              |
| more opp                                                                                                    |     | Move Ups                        |              |

#### Part I: Configure Map

The Center Administrator can maintain five types of center-specific data layers:

- 1. Point Data
- 2. Hazard
- 3. Custom Layers
- 4. Place Names
- 5. Milepost

When any of these layers are updated, the map page needs to be refreshed to show the updates. Map layers that are added from services outside of *WildCAD-E* may take longer to load when the map shows large areas of land. For the best results, zoom in before trying to turn on a layer.

#### **Point Data, Hazard and Place Names**

Point Data, Hazards and Place Names are maintained similarly. Point Data and Hazards show up in the layers list under WildCAD Data (if there is data for the category). Place Names can also be added and searched within the Find Icon.

Navigate to the maintenance screen:

- Allows users to add, edit and delete from the maintenance screen.
- Click a row (do not select the check box) to view the point on the map.
- Double click inside the row to start editing the attributes. When editing the Lat/Lon, you can preview your change by tabbing out of the cell.
- Click the save icon to keep the changes or the X icon to cancel the changes.

Figure 7 - Point Data allows the user to view the point on a map.

| Point Data                               |          |         |     |     |          |             |               |           |            |
|------------------------------------------|----------|---------|-----|-----|----------|-------------|---------------|-----------|------------|
| III COLUMNS 〒 FILTERS ■ DENSITY → EXPORT | Helibase | Lookout | ATB | VOR | Hospital | Burn Center | Trauma Center | Latitude  | Longitude  |
| 2C HELIBASE FHL                          | yes      | no      | no  | no  | no       | no          | no            | 36.000801 | 121.234901 |
| ALMA HELIBASE                            | yes      | no      | no  | no  | no       | no          | no            | 37.166668 | 121.983330 |
| AMEDEE (HERLONG)                         | no       | no      | no  | yes | no       | no          | no            | 40.268333 | 120.151665 |
| APPLE VALLEY HELIBASE                    | yes      | no      | no  | no  | no       | no          | no            | 34.583332 | 117.166664 |

Figure 8 - When Point data is entered, the location is viewable on the map.

| ARCATA                 | no  | no | no  | yes | no       | no          | no                             | 40.981667 | 124.106667     |
|------------------------|-----|----|-----|-----|----------|-------------|--------------------------------|-----------|----------------|
| ARROYO GRANDE HELIBASE | yes | no | no  | no  | no       | no          | no                             | 35.200001 | 120.416664     |
| ASH MT HELIBASE        | yes | no | по  | no  | no       | no          | no                             | 36.570999 | 118.824997     |
| AVENAL                 | no  | no | no  | yes | no       | no          | no                             | 35.646667 | 119.978333     |
| BAKERSFIELD AIRPORT    | no  | no | no  | yes | no       | no          | no                             | 35.433601 | 119.056602     |
| BALD MOUNTAIN HELIBASE | yes | no | no  | no  | no       | no          | no                             | 38.150002 | 120.083336     |
| BASELINE HELIBASE      | yes | no | no  | no  | no       | no          | no                             | 37.924999 | 120.529999     |
| BATTLE MOUNTAIN        | no  | no | yes | no  | no       | no          | no                             | 40.598335 | 116.873337     |
| BATTLE MOUNTAIN        | no  | no | no  | yes | no       | no          | no                             | 40.570000 | 116.921669     |
|                        |     |    |     |     | Saucento | Sept Septor | rroyo'Gt <sup>an</sup> de cree |           | Hi Moufitain R |

#### Add or Modify the Hazards Layer

Navigate to the maintenance screen.

- Click on a row (**do not** select the check box) to view the point on the map.
- Double click inside the row to start editing the attributes.
- When editing the Lat/Lon or the radius, the user can preview changes by tabbing out of the cell.
- Click the "Save" icon to keep the changes or the "X" icon to cancel the changes.

Figure 9 - Double click inside the row to begin editing attributes.

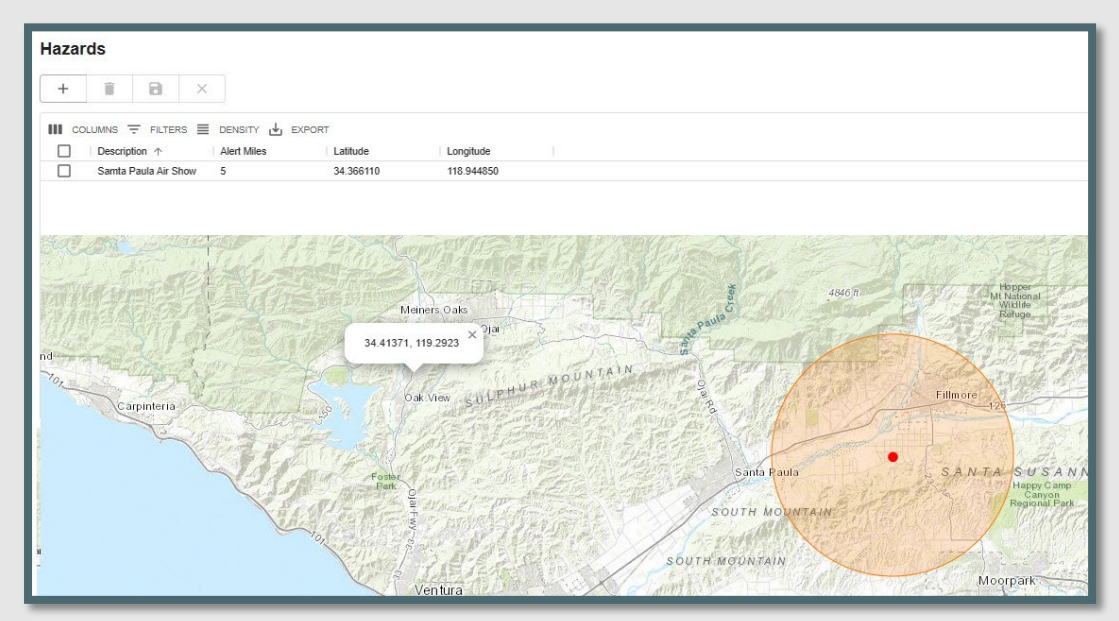

#### Custom Layers

#### Add or Modify Custom Layers

Figure 10 - Select either a zipped shapefile or a URL to add a custom data layer.

| Sustom Layers       |               |               |            |            |     |
|---------------------|---------------|---------------|------------|------------|-----|
| lelect Laver Source |               |               |            |            |     |
| None                |               |               |            |            |     |
| Zipped Shapefile    | Display Field | Display Order | Zoom Level | Line Color | _   |
| URL                 | Disbials Lieu | 999           | 0          | black      | - ± |

Custom data layers can be added by either uploading a zipped shapefile or adding a URL from various web-hosted map layers. To do so, navigate to the maintenance screen.

- Select either a zipped shapefile or a URL. To upload a zipped shapefile, it must have at least these 4 file extensions: .shp, shx, .dbf, and prj. The URL must be valid.
- Once you select the shapefile option, you can browse to the zipped shapefile location.
- Enter the Layer Name, Display Field, Display Order, Zoom Level and Line Color. The URL will not show a Line Color
  - The Display Field text is case insensitive. The user can type text using either upper- or lower-case text and the field will show up in the map footer.
  - Added space trimming for layer names that were getting entered with leading or trailing spaces. The spaces caused issues with the legend layer on the map.
  - An error message will display map layers uploaded at center where the display fields, set in the layer's maintenance page did not exist in the shapefile.
- Added user messages will appear notifying user to handle the case where a custom layer was added but the data was not actually saved by WildCAD-E on the back end. With this scenario, if the user clicked on the layer to view, the map could freeze. The user will now get a message that the layer should be removed and then added again.
  - You may also specify a "Zoom Level" parameter.
    - At zoom level zero (0) the base map will display the entire globe.
       Each click of the "plus" sign will increase the zoom level by one (1)
       zoom level and one click of "negative" sign will decrease the zoom level by one.

- When first opening the map layer the zoom level will be automatically set to the predetermined zoom level.
- Click the upload icon <sup>1</sup> button.
- When adding a new layer, the layer name and attribute are only removed after the upload is completed.

Figure 11 - Center data layers can be added by uploading a zipped shape file or using a URL.

| Custom Layers                     |               |               |            |            |  |
|-----------------------------------|---------------|---------------|------------|------------|--|
| Select Layer Source File Name     |               |               |            |            |  |
| Zipped Shapefile   CALPCC_GIS.zip |               |               |            |            |  |
| Choose Display Preferences:       |               |               |            |            |  |
| Layer Name                        | Display Field | Display Order | Zoom Level | Line Color |  |
| Counties                          | COUNTY_NAM    | 999           | 0          | red        |  |

- To view the file, click on the row in the grid on the right side of the screen (not the check box).
- Use the grid on the left side of the screen to make changes to the row.
  - Save the changes.
- Click the row in the grid on the right to view the updated file.

Figure 12 - After refreshing the home page, the layer should now be added to the Center data.

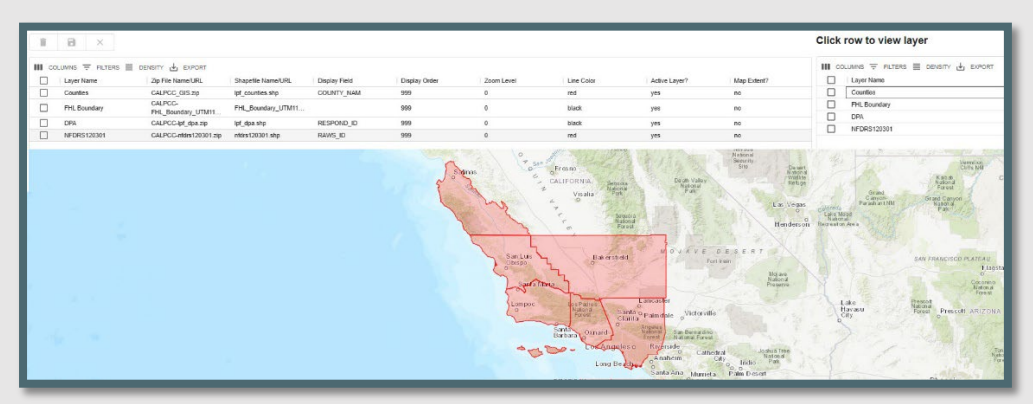

#### **Place Names**

#### Add or Modify Place Names

Navigating to the maintenance screen:

- Allows users to add, edit and delete from the maintenance screen.
- Click a row (do not select the check box) to view the point on the map.
- Double click inside the row to start editing the attributes. When editing the Lat/Lon, you can preview your change by tabbing out of the cell.
- Click the "Save" icon to keep the changes or the "X" icon to cancel the changes.

Figure 13 - Place Names allows the user to view the point on a map.

| + |                        |                 |           |
|---|------------------------|-----------------|-----------|
|   | OLUMNS \Xi FILTERS 🧮 D | ENSITY 🕁 EXPORT |           |
|   | Description 1          | Latitude        | Longitude |
|   | Big Sur                | 36.181667       | 121.64167 |
|   | Burns Creek            | 36.14207        | 121.65371 |
|   | Mount Lowe             | 35.31941        | 120.60125 |
|   | Burns Cre              |                 |           |

#### <u>Milepost</u>

Add or Modify Milepost Layers

Navigate to the maintenance screen.

- Milepost can be added by uploading a CSV (comma separated value) file to either add to or replace their current milepost data.
- The CSV file needs to have no column headers and contain 4 columns in this order: Road Name, Milepost #, Latitude, Longitude (positive number).

Figure 14 - Example of CSV file.

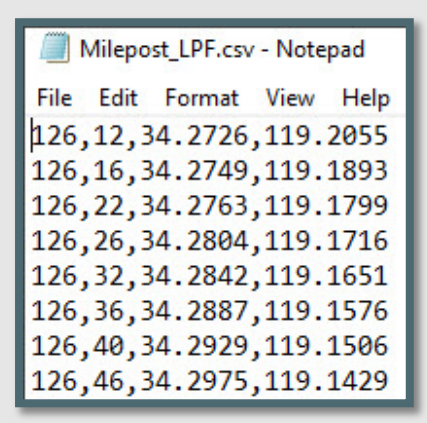

Figure 15 - Select CSV file to add milepost data.

| Milepost             |                                |        |           |                                                 |
|----------------------|--------------------------------|--------|-----------|-------------------------------------------------|
| Browse for File      | File Name                      |        |           | <br>Delete all Existing Records First?:  Yes No |
| COLUMNS<br>Road Name | FILTERS      DENS     Milepost | EXPORT | Longitude |                                                 |

#### Select the CSV file.

Figure 16 - In this example, if the CSV file is selected all existing records will be deleted.

| Ailepost             |                              |        |           |                                         |
|----------------------|------------------------------|--------|-----------|-----------------------------------------|
| F<br>Browse for File | ile Name<br>filepost_LPF.csv |        |           | <br>Delete all Existing Records First?: |
| Road Name            | FILTERS DENS                 | EXPORT | Longitude |                                         |

- Select either Yes or No "Delete all Existing Records First" Yes will replace all records. No will just add new records.
- Click the upload icon <sup>1</sup>/<sub>2</sub> button.

Figure 17 - The results of the upload.

| Milepost        |                                    |              |           |    |                          |                                                                                                    |
|-----------------|------------------------------------|--------------|-----------|----|--------------------------|----------------------------------------------------------------------------------------------------|
| Browse for File | File Name                          |              |           |    | Delete all Existing Reco | ords First?:                                                                                                    |
| Road Name       | ∓ FILTERS      ■ DENS     Milepost | ITY 🕁 EXPORT | Longitude |    |                          |                                                                                                    |
| 101             | 297                                | 34 4446      | 119 9554  |    |                          | 1                                                                                                    |
| 33              | 14                                 | 34,4479      | 119.2711  |    |                          |                                                                                                    |
| 154             | 31.2                               | 34,4549      | 119.7665  |    |                          |                                                                                                    |
| 33              | 13.7                               | 34.4553      | 119.2769  |    |                          |                                                                                                    |
| Additing Store  |                                    | ices have    |           | 1  |                          |                                                                                                    |
|                 | and by                             | cam          | 1 5-1     | 10 | 1000                     | Service of the service of the servic |

#### **Response Area GIS Layer (Zip File)**

The response area zipped shapefile must have at least these 4 file extensions: .shp, shx, .dbf, and prj.

The shapefile .dbf must contain one attribute called "Code" with a maximum length of 6 characters. This is the only attribute used by *WildCAD-E*. Any other attributes in the table will be ignored.

The values in the Code attribute of the shapefile should match the currently used values in the Response Area table (Center Admin/Response Areas). Matched values are used when:

- using the Map find panel to search for a response area and drop a point.
- populating the response area for an incident when starting the incident from the map

#### Part II: Configure WildCAD

#### Preferences

The System Administrator can manage the following *WildCAD-E* settings on the "Preferences" panel.

| Figure 18 - System Administrator Preferences Panel |
|----------------------------------------------------|
|----------------------------------------------------|

| Note: Dispatchers will need to refresh their applications to see all changes m                                                                                                    | ade here      |                                                                 |                                                                                                    |
|----------------------------------------------------------------------------------------------------|---------------|-----------------------------------------------------------------|----------------------------------------------------------------------------------------------------|
| System Administrator Choices                                                                                                    | New Incidents | Text/Email Options                                              | Map Options                                                                                                    |
| <ul> <li>Allow Edit of Status Date/Time On Incidents</li> <li>Allow Edit of Status Date/Time On Incidents</li> <li>Allow Edit of Incident IC Tab</li> <li>Allow Edit of Incident Log</li> <li>Allow Fattorovial Resource from Incident.</li> <li>Allow Changing Incident Dispatcher</li> <li>Shave Neu Le Dutton on F7 Status</li> <li>Allow F11 Neu L E</li> <li>Chefund Roports Show Time Datalis</li> <li>Shave Vieu Lications. even if not In area</li> <li>Default F5 Assist to True</li> <li>Enable Resource Command Line Panel</li> </ul> |               | CALIPF<br>CALIPF<br>Prepanded message will not show until sent. | Set Default State and Mendian for TAPS Search<br>Unive<br>California •<br>San Bern •<br>Set Default UTM Search<br>11 • • • • • • • • • • • • • • • • • • |

#### **System Administrator Choices**

System Administrator Choices - by checking the correlating boxes, the System Administrator allows the following:

- Allow the Edit of Status Date/Time on Incidents. Dispatchers will be able to edit the status, date, and times on incidents.
- Allow Edit of Daily Log Entries. Dispatchers will be able to edit the Daily Entries on incidents.
- Allow Edit of Incident Tab. Dispatchers will be able to edit the IC Tab on incidents.
- Allow Edit of Incident Log. Dispatchers will be able to edit Incident Log entries.
- Allow Removal of Resource from Incident. Dispatchers can remove resource(s) from an incident and delete all Action History for those respective resource(s).
- Allow Changing Incident Dispatcher. A change in Dispatchers.

- Show New Law Enforcement (LE) Button on F7 Status. Displays the "NEW LE" button when a resource is selected on the Resource Status screen.
- Allow F11 New LE. Enables the F11 key.
- **Incident Reports Show Timer Details.** The Incident Report will show all timer details of the timers associated with the incident.
- Show all notifications, even if not in the area. Shows all notifications for any area.
- Default FS Assist to True. Every new incident will automatically check "FS Assist" on the Fiscal Tab.
- Enable Resource Command Line Panel. This feature allows a dispatcher to status a resource from a command line (i.e. "ENG11 AQ" command sets the status for ENG11 to Available Quarters)

#### New Incident

- The check box allows you to set a 2-digit calendar year prefix to every incident number that has been removed and will be enhanced in a future software release. In the meantime, the center can manually adjust their incident numbers to include the CY.
- Set the **Default Unit** and **Default Incident Type**. Note: This global Default Unit can be overridden by the per-user Default Unit on the Dispatchers screen.
- Last Incident Number # means the next incident number assigned will be this number plus one. The number will then be automatically increased.

#### **Fire Numbers**

• Are auto assigned either by Center or Unit.

#### Who Responds First from a Station?

• Select either Home or Visiting Resources.

#### **Incident Report Show Resource Detail**

• Set this as a yes, no or ask.

#### LE Timer When

• LE Timers set to start on what resource status.

#### Auto Timer for LE

• Choose yes, no or ask.

#### Test/Email Option

 Provides the user the opportunity to start every text message with a short, prepended message. Without a prepend message, the default is blank (null).

#### Map Options

- Set a default state and Meridiam for T/R/S searches.
- Set the default UTM zone for the center. This value is used as the default zone when searching by UTM on the map find panel. The length limit of 2 is set for the UTM Zone. Click the "Save" bottom to save the UTM Default.

#### **Incident Types**

Figure 19 - Incident Types

| ncide | ent Type                                |                  |                 |               |
|-------|-----------------------------------------|------------------|-----------------|---------------|
| ۵     | ×                                       |                  |                 |               |
|       | UNNS 👳 FILTERS 🧮 I                      | DENSITY 🕁 EXPORT | Display Order 1 | Response Type |
| Π     | FI - Wildfire                           | lightRed         | 10              | FIRE          |
|       | FI - Structure Fire                     | lightRed         | 20              |               |
|       | FI - Vehicle Fire                       | lightRed         | 30              |               |
|       |                                         | 114 m (117 m)    |                 |               |
|       | FI - Non-Statistical/Other              | lightRed         | 45              | FIRE          |
|       | FI - Non-Statistical/Other<br>Smoke Chk | lightRed<br>gray | 45<br>49        | FIRE          |

Enter the appropriate information in each column, as follows:

- Incident Types Incident Types are set and cannot be changed. Appendix III - Incident Types contains the current list. Some Incident Types will have "Expired" dates, which will allow for searching, editing, and reporting incidents with expired types.
- Colors Use the pull-down to change to the desired color for your center.
- Display Order Enter the sequence number, so this order will be displayed in Incident Panel. The display order will show "none" for incident types that have not been given a display order. All incident types that do not have a display order will be sorted to the bottom of the list in ascending alphabetical order.
- Change the Center's Color Double click on the color; then, use the pulldown to change the color to the desired color for your Center.
- Response Type Use the pull-down to change to the desired Response Type controlling the Dispatch Strategy.
- Save your work.

#### **Part III: Center Operations**

Figure 20 - Center Operations Pull-down Menu

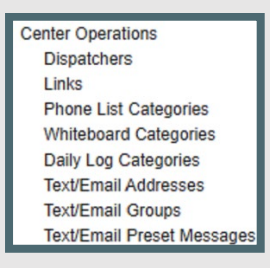

#### **Dispatchers**

The dispatcher list is initially imported from WildCAD6, and thereafter reflects people authorized in iNAP who then login to *WildCAD-E*. The Center Admin can edit the following, but the Center Admin cannot add a dispatcher:

- Unit default unit when this dispatcher starts an incident (overrides the system-wide default set on Properties).
- LE Authorized yes or no pull-down)
- Initials free text.

Figure 21 - Center Admin can add Links for use by Dispatchers using either a file path or URL.

| Dispatchers                  |                   |               |               |          |
|------------------------------|-------------------|---------------|---------------|----------|
|                              |                   |               |               |          |
| III COLUMNS 〒 FILTERS 	 DENS | TY 🕁 EXPORT       | Unit <b>T</b> | LE Authorized | Initials |
| gmaddux@bighorn.info         | Gary Maddux       | CALPF         | yes           | GM       |
| samagibb@gmail.com           | Samantha Marantan | CALPF         | no            | SM       |
| steven.c.dailey@saic.com     | Steven Dailey     | CALPF         | no            | SD       |
| william.t.nesbitt@saic.com   | William Nesbitt   | CALPF         | ves           | WN       |

#### Links

In *WildCAD-E*, the Center Admin can create an optional new menu called, "Links." The "Links" menu can contain a second-level menu (a "group"), using either a URL or a file.

Figure 22 - Center Admin can create an optional menu called, "Links."

| ŧ             | Center A | dmin   |        |                  |                                      | Wildland Comp   |
|---------------|----------|--------|--------|------------------|--------------------------------------|-----------------|
| Links         |          |        |        |                  |                                      |                 |
| +             | Î        | 8      | ×      |                  |                                      |                 |
| <b>III</b> co |          | FILTER |        | SITY 🕁 EXPORT    |                                      |                 |
|               | Menu 🛧   |        | Sub M  | enu              | URL                                  | Display Order 个 |
|               | AGENCY   | 69     | Los Pa | dres Home Page   | http://fsweb.lospadres.r5.fs.fed.us/ | 10              |
|               | AGENCY   | 6 C    | Forest | Service Web Page | http://www.fs.fed.us/                | 20              |
|               | AGENCY   | e.     | WildCa | AD-F Training    | http://training.wildcad.e.net/       | 30              |

# • To add a new item, select the appropriate button and enter the label to appear on the menu. If it is a URL or a file, enter the appropriate path.

Figure 23 - Links allows the user to select the appropriate button and enter the label to appear on the menu.

| ≡     | Center Admin   |                         |                        | Wildland Computer-Ai |
|-------|----------------|-------------------------|------------------------|----------------------|
| Links |                |                         |                        |                      |
| +     | 1              | ×                       |                        |                      |
|       | LUMNS = FILTER | S 📃 DENSITY 🛃 EXPORT    |                        |                      |
|       | Menu           | Sub Menu                | URL                    | Display Order        |
|       | AGENCY         | Bighorn Site            | http://google.com      | 5                    |
|       | AGENCY         | Forest Service Web Page | http://www.fs.fed.us/  | 10                   |
|       | AGENCY         | BLM Web Page            | //google.com           | 30                   |
|       | AGENCY         | FAM PSW                 | www.fs.fed.us/r5/fire/ | 40                   |

#### **Phone List Categories**

Figure 24 - Phone List Categories

| =    | Center Admin                        |
|------|-------------------------------------|
| Phon | e List Categories                   |
| +    |                                     |
|      | DLUMNS 🛨 FILTERS 🗮 DENSITY 🕁 EXPORT |
|      | Category                            |
|      | WildCAD Support                     |
|      | LP personnel                        |
|      | LP buildings                        |
|      | Other Fed                           |

To add categories within a Phone List Category, the Center Admin will choose the following:

- Categories
  - Click the "+" and Enter Category
  - Click "Save" to add the category to the list.

To add choices within Choices Within a Category, the Center Admin will choose the following:

- Select a Phone Category from the pull-down.
  - Enter a description.
  - Click "Save" to add to the list.

Figure 25 - Phone List Categories and Choices within a Category

| Choic      | Choices Within a Category |           |                       |  |  |  |
|------------|---------------------------|-----------|-----------------------|--|--|--|
| Phone Cate | gory                      |           |                       |  |  |  |
| Misc       |                           | Ŧ         |                       |  |  |  |
| +          | Î                         | 8         | ×                     |  |  |  |
|            | Descript                  | FILTER    | rs 📃 density 🕁 export |  |  |  |
|            | Bighor                    | n Support |                       |  |  |  |
|            | 05                        |           |                       |  |  |  |

#### Whiteboard

The Whiteboard is intended to be a place to post a few items of interest, typically for a day or other brief period.

There are three Whiteboard columns:

- 1. Description
- 2. WildWeb (Yes/No)
- 3. Display Order Expired (Yes/No)

The Center Admin may opt to show information on a Whiteboard category on WildWeb, which then is viewable to the public.

#### Caution: WildWeb is viewable by the public.

Figure 26 - Whiteboard is a place to post items of interest.

| ≡ Center Ac  | dmin                  |               |            |  |  |  |  |  |
|--------------|-----------------------|---------------|------------|--|--|--|--|--|
| Whiteboard C | Whiteboard Categories |               |            |  |  |  |  |  |
| + 🖻          | ×                     |               |            |  |  |  |  |  |
|              |                       | EXPORT        |            |  |  |  |  |  |
| Description  | WildWeb?              | Display Order | Expired? 1 |  |  |  |  |  |
| DO/ON CA     | LL yes                | 10            | no         |  |  |  |  |  |
| CLOSURE      | S no                  | 90            | no         |  |  |  |  |  |
| MESSAGE      | no                    | 20            | no         |  |  |  |  |  |
| FIRE INFO    | ). no                 | 30            | no         |  |  |  |  |  |

#### **Daily Log Categories**

Figure 27 - Daily Log Categories

| =     | Center Admin               |          |
|-------|----------------------------|----------|
| Daily | Log Catego                 | ries     |
| +     |                            |          |
|       | DLUMNS <del>,</del> FILTER | Expired? |
|       | Admin.<br>Net/Support      | no       |
|       | Aircraft                   | no       |
|       | Call Taker                 | no       |
|       | CORD                       | no       |
|       | EDSP                       | no       |

For each category:

- Enter Category Description
- Indicate if Expired (Yes or No)

#### **Text/Email Addresses**

Figure 28 - Text and Email Information is now available.

| =      | Center Admin             |                                        |  |  |  |  |  |  |
|--------|--------------------------|----------------------------------------|--|--|--|--|--|--|
| Text a | Text and Email Addresses |                                        |  |  |  |  |  |  |
| +      |                          |                                        |  |  |  |  |  |  |
|        | JUMNS 〒 FILTERS ☰ DEI    | NSITY 🕁 EXPORT<br>Text #/Email Address |  |  |  |  |  |  |
|        | LOWE, LINDA              | 2420982033                             |  |  |  |  |  |  |
|        | MADDUX, GARY             | 5438536525                             |  |  |  |  |  |  |

Text and Email names and addresses are entered by the Center Admin and then available in *WildCAD-E*.

For each address enter:

- Text / Email Name
- Cell Phone number or Email Address any entry which is precisely 10 numeric characters is sent as a text; anything else is sent as email.

#### **Text/Email Groups**

The group names are the potential recipients of your text and/or email messages. For each group enter:

- Group name.
- Then, click "Save."

Figure 29 - Groups are the text/email recipients.

| ≡                                                                                                    | Cente   | r Admin |   |  |  |  |  |
|----------------------------------------------------------------------------------------------------|---------|---------|---|--|--|--|--|
| Text/E                                                                                                    | Email C | €roup   | s |  |  |  |  |
| +                                                                                                    | Î       | 8       | × |  |  |  |  |
| III COLUMNS 〒 FILTERS ■ DENSITY → EXPORT         Group Name         BIS Group         BOLO         Change Duty Officer |         |         |   |  |  |  |  |

#### Assign Text/Email to a Group

Using the pull-down to select a group name previously created:

- Select the group name.
- Select the emails for those who are members of that group.
- Move them to the "In Selected Group" By clicking on the ">" or move them back by clicking on the "<."</li>
- Click "Save."

Figure 30 - Create a group and populate with names and emails.

| Assign Text/Email to Groups |                               |                          |        |                           |                          |  |  |
|-----------------------------|-------------------------------|--------------------------|--------|---------------------------|--------------------------|--|--|
| Group<br>BIS Grou           | ip *                          |                          |        | In Selected Group         |                          |  |  |
|                             | Name                          | Address                  |        | Name                      | Address                  |  |  |
|                             | AOKI, MATT<br>ARES, JOHNATHAN | 9407846618<br>5938860016 |        | Booher, Brian Gary Maddux | 7145575961<br>2842686513 |  |  |
|                             | BERRY, BRAIN<br>BERRY, BRAIN  | 9602056995<br>4438820316 | ><br>< | L2                        | 2262335994               |  |  |
|                             | BLAKE, JEREMY                 | 5226627459               | SAVE   |                           |                          |  |  |

#### **Text and Email Preset Messages**

If the Center Admin routinely sends a certain type of message (e.g., the Morning Lineup), the Center Admin can create a list of preset messages, formatted with blanks for the dispatcher to complete prior to sending the message.

- Go to a line on this screen, enter:
  - The preset title followed by a colon (e.g., Agency Assist Medical:)
  - One or more prompts for the user to fill in, each followed by a question mark (e.g., District? Location? Age?). No colon is needed following the prompt.

Figure 31 - Add present, routinely used email and text messages.

|                            | Center Admin Wildland Computer-Aided Dispatch Enter                                                                                  |           |           |                                                                                                    |  |  |  |  |  |
|----------------------------|----------------------------------------------------------------------------------------------------|-----------|-----------|----------------------------------------------------------------------------------------------------|--|--|--|--|--|
| Text/Email Preset Messages |                                                                                                    |           |           |                                                                                                    |  |  |  |  |  |
| +                          | Î                                                                                                    | 8         | ×         |                                                                                                    |  |  |  |  |  |
|                            | III COLUMNS 〒 FILTERS                                                                                                    |           |           |                                                                                                    |  |  |  |  |  |
|                            | Agency Assist Medical: Medical District: 2 Location: 2 Sec: 2 Age: 2 Units Involved: 2 Coop Involved: 2 Type of Medical? < MapLink>? |           |           |                                                                                                    |  |  |  |  |  |
|                            | Agency Assist S&R: SAR District: ? Location:? Sec: ? Age:? Units Involved:? Coop Involved:? Describe Search?                         |           |           |                                                                                                    |  |  |  |  |  |
|                            | AM Reso                                                                                                    | ource Sum | imary: TO | TALS, Duty Officers:? Chief Officers:? Engines:? Crews:? Patrols:? INVF Patrols? Water Tenders:? Dozers:? AA:? AT:? HT:? Helicopters:? |  |  |  |  |  |

#### **Part IV: Resources**

The Resources sections include numerous grids which are configured by the Center Admin.

Figure 32- Resources Pull-down Menu

| ✓ Resources                     |
|---------------------------------|
| Units                           |
| Sub Units                       |
| Dispatch Locations              |
| Lineup Groups                   |
| Resource Types                  |
| Resources                       |
| Admin Station Dispatch Priority |
| Rotation Builder                |
| Match Resources to IRWIN        |
| Viewing Centers                 |

#### Units

Figure 33 - Units Panel

| RT               |                                        |                                                                 |                                                           |
|------------------|----------------------------------------|-----------------------------------------------------------------|-----------------------------------------------------------|
| Manage Incident? | Display Order 🛧                        | Last Fire Num                                                   | Incident Num Suffix                                       |
| t yes            | 10                                     |                                                                 |                                                           |
| yes              | 20                                     |                                                                 |                                                           |
| S                | DRT Manage Incident?<br>Ist yes<br>yes | DRT<br>Manage Incident? Display Order ↑<br>Ist yes 10<br>yes 20 | DRT Display Order ↑ Last Fire Num<br>Ist yes 10<br>yes 20 |

Enter the appropriate information in each column:

- Unit enter free text (needs to match the NWCG standards).
- Name enter free text.
- Manage Incident -yes or no pull-down if you manage incidents for this unit.
- Display Order enter a number to create the order in which you want them to appear in Incident Panel.
- Last Fire Number Set last fire number assigned if fire numbers are per Unit.
- Incident Num Suffix As example, if more than one center dispatches for a state land office, the user might enter a B here and save it. Now, every incident this user creates for this unit will have the letter B at the end of the incident number. So, if the incident number would normally be 1582 and if it is for this unit, the incident becomes 1582B or 231582B with the year prefix.
- Save your work.

#### **Sub Units**

Use Subunits to identify the administrative areas (Such as Ranger Districts) for purposes of tracking the fires occurring on the area on the Fires tab of the Incident Panel.

| L: au una | 21   | Culaunita | allancetha |         | ~ ~ ~ ~ + ~ | a audaumit |
|-----------|------|-----------|------------|---------|-------------|------------|
| ridure    | 34 - | SUDUNIIS  | allows the | user to | create      | a subunit. |
|           |      |           |            |         |             |            |

| ≡     | Center                          | Admin    |                       |          |             |  |  |  |  |
|-------|---------------------------------|----------|-----------------------|----------|-------------|--|--|--|--|
| Sub U | Sub Units                       |          |                       |          |             |  |  |  |  |
| +     | 8                               | ×        |                       |          |             |  |  |  |  |
|       | III COLUMNS = FILTERS = DENSITY |          |                       |          |             |  |  |  |  |
|       | Sub Uni                         | t Code ↓ | Description           | Expired? | Last Fire # |  |  |  |  |
|       | SRD                             |          | South Ranger District | no       | 15          |  |  |  |  |
|       | MRD                             |          | Main Ranger District  | no       | 10          |  |  |  |  |

Enter the appropriate information in each column, as follows:

- Sub Unit Code is the short identification of the administrative area.
- Description is entered as free text.
- Expired? yes or no pull-down.
- Last Fire Number Set last fire number assigned.
- Save your work.

#### **Dispatch Locations**

Figure 35- Dispatch Locations

| + | 1 8               | ×                                    |           |            |          |          |
|---|-------------------|--------------------------------------|-----------|------------|----------|----------|
|   |                   | S 🗮 DENSITY 🕁 EXPORT                 |           |            |          |          |
|   | Code 个            | Description                          | Lat       | Long       | Comment? | Earthuse |
|   | 03OTHERSO         | MISCELLANEOUS UNIT                   | 34.430801 | 119.865097 |          | no       |
|   | 99WOTHER          | 99 TEST IGNORE                       | 37.952400 | 118.942000 |          | no       |
|   | AASMX             | 14 LPF AIR ATTACK SMX                | 34.894901 | 120.457298 |          | yes      |
|   | ANFLOSALAM        | 12 ANF36 LOS ALAMOS                  | 34.700802 | 118.827599 |          | yes      |
|   | APACHE            | 03 LPF APACHE STATION                | 34.858799 | 119.212502 |          | yes      |
|   | APACHE75          | 10 LPF APACHE ENG 75                 | 34.858799 | 119.212601 |          | yes      |
|   | ARYOGRND          | 03 LPF ARROYO GRANDE<br>STATION      | 35.199100 | 120.426201 |          | yes      |
|   | ARYOSECO          | 03 LPF ARROYO SECO<br>STATION        | 36.237202 | 121.483597 |          | yes      |
|   | BIGSUR            | 03 LPF BIG SUR STATION               | 36.250401 | 121.779198 |          | yes      |
|   | BIGSURB12         | 12 LPF BIG SUR STATION<br>BC12       | 36.250401 | 121.779198 |          | yes      |
|   | BRAZIL            | 21 LPF BRAZIL RANCH                  | 36.376244 | 121.883118 |          | yes      |
|   | CAMPDOR           | 21 I DE CAMD DOREDTS                 | 32 465488 | 172 302100 |          | wap      |
| * | 3 <sup>001°</sup> | eco Beat Mour<br>Wildowe<br>Study Ar | tan<br>a  |            | SK12     | \$10     |

Dispatch Locations describes the location to which resources are dispatched.

- Enter the appropriate information in each column, as follows:
  - Code Initial Dispatch Location (Code an identifier)
  - Provide a Description
  - Provide the Lat/Lon in decimal degrees.
    - Longitude is assumed to be west.
    - No minus sign used.
  - Comment? for future reference.
  - Earth Use? Set to true if you want WildWeb to show this Dispatch Location (potential future enhancement.)
- Save your work.

#### Line Up Groups

Figure 36 - Lineup Groups

| =     | Cente         | r Admin      |       |                               |                 |  |  |  |  |
|-------|---------------|--------------|-------|-------------------------------|-----------------|--|--|--|--|
| Lineu | Lineup Groups |              |       |                               |                 |  |  |  |  |
| +     | Î             | B            | ×     |                               |                 |  |  |  |  |
|       | LUMNS         |              | s 🔳 o | ENSITY 🛃 EXPORT               |                 |  |  |  |  |
|       | Lineup        | o Group Code |       | Description                   | Display Order < |  |  |  |  |
|       | MDD           |              |       | LPF MONTEREY<br>DIVISION      | 1               |  |  |  |  |
|       | SLD           |              |       | LPF SANTA LUCIA<br>DIVISION   | 2               |  |  |  |  |
|       | SBD           |              |       | LPF SANTA BARBARA<br>DIVISION | 3               |  |  |  |  |

Lineup Groups allow the user to do morning statuses by group. Lineup Groups are typically created for different Districts, Field Offices, etc.

Create a separate Lineup Group for each agency in your center, if the morning Line Up comes in separately for each.

To do so:

- Enter the appropriate information in each column.
  - Lineup Group Code
  - Description
  - Display Order number control the order on the Line Up Panel
- Save your work.

#### **Resource Types**

On the Resource Types panel, the Center Admin populates the information about each resource type used by the dispatch center.

Figure 37 - Resource Types (Fire, Other, LE, Medicaid, Structure, etc.)

| ≡    | Center Admin   |                      |                 |           |              |  |  |  |  |  |
|------|----------------|----------------------|-----------------|-----------|--------------|--|--|--|--|--|
| Reso | Resource Types |                      |                 |           |              |  |  |  |  |  |
| +    | 1              | ×                    |                 |           |              |  |  |  |  |  |
|      |                | S 🗏 DENSITY 🛃 EXPORT |                 |           |              |  |  |  |  |  |
|      | Code           | Description          | Display Order 🛧 | Timer Min | Is Aircraft? |  |  |  |  |  |
|      | AA             | AIR ATTACK           | 10              | 15        | yes          |  |  |  |  |  |
|      | ENG            | ENGINE               | 20              |           | no           |  |  |  |  |  |
|      | DZ             | DOZER                | 30              |           | no           |  |  |  |  |  |
|      | CRW            | CREWS                | 40              |           | no           |  |  |  |  |  |

Enter the appropriate information in each column.

- **Code** is the name of the Resource Type
- **Description** is the description of the resource.
- Display Order is the number that merely controls the order in which responding Resources are listed on the Incident Panel.
- **Timer Minutes** is the default number of minutes for the Timer to run for each type of Resource.
- Is Aircraft? Use the pull-down menu and answer yes or no, as appropriate.
- Save your work.

#### Resources

Figure 38 - Enter all pertinent information in each column on the Resources Panel.

| Resou    | urces        |              |                  |       |            |            |            |                    |                  |             |            |            |        |           |         |         |
|----------|--------------|--------------|------------------|-------|------------|------------|------------|--------------------|------------------|-------------|------------|------------|--------|-----------|---------|---------|
| Select R | esource Stat | tus to Show: | Active      Ina  | ctive |            |            |            |                    |                  |             |            |            |        |           |         |         |
| +        | a            |              |                  |       |            |            |            |                    |                  |             |            |            |        |           |         |         |
| <u> </u> | -            |              |                  |       |            |            |            |                    |                  |             |            |            |        |           |         |         |
| 111 0    | NUMINS 7 F   | LTERS I C    | ENSITY & EXPORT  |       |            |            |            |                    |                  |             |            |            |        |           |         |         |
|          | Code 🕹       | Туре         | Description      | Unit  | Home Loc   | Lineup Seq | Lineup Grp | Resource Cal/Type  | Current Location | Foreign Res | On Inc Rep | On WildWeb | Active | WildShare | Comment | FI File |
|          | WT7990       | WT           | 3,000 gals       | CACDD | WT7990BASE | 400        | INTERIOR   | Waterlender Type 2 | WT7990BASE       | no          | yes        | yes        | yes    | no        |         | no      |
|          | WT56         | WT           | Type 2 FS# 7216  | CABDE | WT56BASE   | 500        | SANJAC     | Waterlender Type 2 | BDF52            | no          | yes        | yes        | yes    | no        |         | no      |
|          | WT234        | WT           | Type 2 1800 gals | CABDF | WT2348ASE  | 500        | FRONT      | Watertender Type 2 | WT234BASE        | no          | yes        | yes        | yes    | no        |         | no      |

Enter the appropriate information in each column.

- **Code** is the *WildCAD-E* name of the Resource. Keep this as short as possible, since it will be displayed on numerous reports and lists. For example, consider E31, not ENGINE31LPF.
- **Type** is pull-down list that was created in the Resource Type Grid
- **Description** is the name or description of the resource.
- **Unit** is a pull-down list that was created in the Units Panel.
- **Home Loc** is a pull-down list that was created in the Dispatch Location Grid.

- **Lineup Seq** is the sequence control for the order in which Resources are listed on the Line Up Panel. This has nothing to do with the order in which they are dispatched merely the appearance on the screen.
- **Lineup Group** is a pull-down list that was created in the Line Up Group Grid.
- Resource Cat/Type is a pull-down menu used to select the Resource Category/Type. <u>This is required for any resources to be integrated with</u> <u>IRWIN.</u>
- **Current Location** is a pull-down list that was created in the Dispatch Location Grid.
- Foreign Res is a pull-down menu. Answer "yes" to indicate this resource is a foreign resource or "no," if not. Foreign resources are resources not from one of your units.
- **On Inc Report** is a pull-down menu. A "yes" means you want this Resource listed on the printed Incident Reports.
- On WildWeb is a pull-down menu. "Yes," if this Resource will show on the internet reports; and "no," if the Resource will not show on the internet reports from WildCAD-E, called WildWeb.
- Active is a yes or no pull-down. Select "Yes," if the Resource is active; and "No," if the Resource is no longer operational.
  - The user can toggle between viewing/editing resources that are either Active or Inactive. Active resources are selected by default. This feature was necessary because if the center has too many resources for the browser to display, the resources page will not load.
  - Figure 39 Toggle button between Active and Inactive

| Reso     | urces            |              |                               |       |                        |    |
|----------|------------------|--------------|-------------------------------|-------|------------------------|----|
| Select P | besource Statu   | n to Show: 🖲 | Active 🔿 Itactive             |       |                        |    |
| +        | 8 ×              |              |                               |       |                        |    |
| ш о      | aunna 🔻 ra       | 1645 🗮 1646  | нт 🕁 коон                     |       |                        |    |
|          | Code 4           | type         | Description                   | (JH)  | Home Loc               | Le |
|          |                  |              |                               |       |                        |    |
| 0        | WT7990           | WT           | 3.000 gals                    | CACDD | W17990045E             |    |
| 000      | WIT7990<br>WIT98 | WT<br>WT     | 3.000 gals<br>Type 2.PS# 7216 | CAROP | WT79HIBASE<br>WT56BASE |    |

- Resources cannot be set to inactive if they are assigned to an incident.
- If a resource is set to "inactive," and they are part of a group, the resource will be removed from the group.
- If the remaining group contains only 1 resource after a member is set to inactive, the group is cleared.

- WildShare allows any center to make the status of one or more resources available to other centers. In turn, a center can view the status of another center's shared resources. In the field called WildShare select Yes to indicate if a resource's status can be viewed by other centers. Select No to indicate if a resource's status cannot be viewed by other centers.
- **Comments** may be entered and edited in the space provided.
- **FI File** is a yes/no pull-down menu. A "yes," indicated that the Resource shown is by default used by the law enforcement Field Interrogation File panel.
- Save your work.

#### **Admin Station Dispatch Priority**

Figure 40 -Admin Station Dispatch Priority sets resource priorities by station.

| ≡ Center Admi             | n                         |                |
|---------------------------|---------------------------|----------------|
| Administrator S           | station Dispatch Sequence | 9              |
| Res.Type Current Location | ×                         |                |
|                           |                           |                |
|                           | TERS 🗮 DENSITY 🕁 EXPORT   |                |
| Code                      | Description               | Admin Disp Seq |
| E338LPF4X4                | LPF Engine 338            | 1              |
| E343LPF                   | LPF Engine 343            | 2              |

Sets resource priorities by station. To do so:

- Set the "Res Type."
- Select the "Current Location."
- Resources will then be shown.
- Enter the appropriate dispatch priority for each resource.
- Save your work.

#### **Rotation Builder**

Figure 41 - Builds rotation by resource type. Allows Center Admin to add, edit or delete the resources, as needed.

| Rotation Types                           | Build Rotation                           |
|------------------------------------------|------------------------------------------|
| + = - ×                                  | Retation Type<br>22 T3 ENG. ROT.         |
| III COLUMNS 〒 FILTERS ☰ DENSITY ➡ EXPORT | + 11 ×                                   |
| 22 CA T1 CREW ROT.                       | III COLUMNS = FILTERS E DENSITY 🕁 EXPORT |
| 22 CRWB ROT.                             | Sequence $\uparrow$ Description          |
| 22 HELI. HISTORY                         | 1 SLRD                                   |
| 22 S/T T3 ENG.ROT.                       | 2 SBRD                                   |
| 22 T2 CREW ROT.                          | 3 ORD                                    |
| 22 T2 DOZER ROT.                         | 4 MPRD                                   |
| 22 T2 WT ROT.                            | 5 MRD                                    |
| 22 T3 ENG S/T DESIGN                     |                                          |
| 22 T3 ENG. ROT.                          |                                          |
| 22 T6/7 ENG. ROT.                        |                                          |

Builds rotation by type of resource (engines, dozers, crews, WTs, etc.) and allows the user to edit, add or delete those resources.

In the panel "Rotation Types:"

- Enter the appropriate "Description" on a row.
  - Save your work.

In the panel, "Build Rotation:"

- Select the rotation type from the Pull-down menu.
- Enter the appropriate information in each column.
  - Add the Sequence
  - Provide the Description
- Save your work.

#### Match Resources in IRWIN

"Match Resources in IRWIN" allows the user to match the same resources in both the IRWIN and WildCAD systems. WildCAD Resources are on the left side of the page, and the IRWIN Resources are on the right side, matching the order that the user would select resources. In addition, when clicking a resource from either grid, if the resources have a match, the matching records from both grids will be highlighted green

Figure 42- "Matching Resources in IRWIN" allows you to match the same resource in both systems.

| Res.Kind<br>Crews | ADD MA   | TCH DROP MATC    | REFRESH            |                              |                                 |                               |           |           |                  |                 |                              |
|-------------------|----------|------------------|--------------------|------------------------------|---------------------------------|-------------------------------|-----------|-----------|------------------|-----------------|------------------------------|
| WildCAD R         | esources |                  | ſ                  |                              |                                 |                               |           |           |                  |                 |                              |
| Columns T         | FILTERS  | DENSITY L EXPORT | Irwin RID          | Match R                      | esources?                       | DENSITY LE EXPORT             | Туре      | Home Unit | Curr. Disp. Unit | Home Disp. Unit | Invin RID                    |
| AFV Crew 2        | CALPE    | Crew Type 2/1A   | (613E9F3A-062E-    | Maturi Internet resource CPG | a - veniana inc viui cravicer r | 12 - 527                      | Type 2    | CALPF     | CALPCC           | CALPCC          | (9FFD4F77-3FA0-4C2E-8AD2-DA0 |
| CRW1LPF           | CALPF    | Crew Type 1      |                    |                              |                                 | 2 - VANDENBERG REGULARS       | Type 2    | CAAFV     | CALPCC           | CALPCC          | (A09BE316-9484-45AE-A58A-2D5 |
| CRW3LPF           | CALPF    | Crew Type 1      | (203278C1-1A5D-    | Ok                           | Gancel                          | 12 - 528                      | Type 2    | CALPF     | CALPCC           | CALPCC          | (34E1B085-14A3-44C9-AE0C-680 |
| CRW4LPF           | CALPF    | Crew Type 1      | (389C2F6D-2B1E     |                              |                                 | I - VANDENBERG CREW 2         | Type 2 IA | CAAFV     | CALPCC           | CALPCC          | (613E9F3A-062E-4853-B5B1-160 |
| CRW527LPF         | CALPF    | Crew Type 2      | (9FFD4F77-3FA0-    |                              |                                 | 12 - SUNDOWNERS               | Type 2    | CALPF     | CALPCC           | CALPCC          | (CD710152-31EA-40FE-A48D-71  |
| CRW528LPF         | CALPF    | Crew Type 2      | (34E1B085-14A3-44C | 9-AE0C-680E140599D3)         | Fire                            | CRW2 - SANTA YNEZ             | Type 2    | CALPF     | CALPCC           | CALPCC          | (5BBD4645-BB36-4C82-97F2-090 |
| CRW530LPF         | CALPF    | Crew Type 2      | (6C580590-D3D6-483 | BD-8EBD-ADC56CB11D5B}        | Fire                            | CRWI - ARROYO GRANDE IHC      | Type 1    | CALPF     | CALPCC           | CALPCC          | {203278C1-1A5D-4754-891B-118 |
| CRW7LPF           | CALPF    | Crew Type 2      | (3B772EA6-3860-486 | 0-BE2C-5535CA146CB3)         | Fire                            | CRW2 - SANTA LUCIA            | Type 2    | CALPF     | CALPCC           | CALPCC          | (3B772EA6-3860-4860-BE2C-553 |
| CRW8LPF           | CALPF    | Crew Type 2      | {CD710152-31EA-408 | E-A48D-7166E1EF89B8}         | Fire                            | CRW2 - 530                    | Type 2    | CALPF     | CALPCC           | CALPCC          | {6C5B0590-D3D6-483D-8EBD-AD  |
|                   |          |                  |                    |                              | Fire                            | CRW1 - LOS PADRES IHC         | Type 1    | CALPF     | CALPCC           | CALPCC          | (389C2F6D-2B1E-4A70-BB87-E97 |
|                   |          |                  |                    |                              | Fire                            | CR2I - LOS PADRES             | Type 2 IA | CALPF     | CALPCC           | CALPCC          | (F7BFAEEF-C1C8-49C5-9863-120 |
|                   |          |                  |                    |                              | Strike Team                     | CST1 - LPF CST1 Test Resource | Type 1    | CALPF     | CALPCC           | CALPCC          | {1155AA76-5FD8-41F4-A94A-728 |
|                   |          |                  |                    |                              | Fire                            | CR2I - Ventana IHC            | Type 2 IA | CALPF     | CALPCC           | CALPCC          | {06986D6C-3F04-4B1F-82CD-1A2 |

Select the type of resource (Res Kind) from the Pull-down menu.

- Aircraft: Helicopters.
- Crews: IRWIN ignores primary ability for crews when performing match resources.
- Equipment: Include engines, dozers, water tenders, and tractor plows.

The panel will display all IRWIN resources whose **current dispatch center or home dispatch center belongs to you.** The WildCAD Resources are those whose **Resource Cat/Type** matches your Res Kind selection in the upper left, and whose Unit is one for which your dispatch center dispatches.

To **add a match**, select an IRWIN Resource and a WildCAD Resource. Choose "Add a Match."

Figure 43 - Drop a previously matched resource.

| urcraft       | ADD MAT | CH DROP MATC        | HREFRESH                                |          |                                      |                       |                   |                 |                 |                                         |             |
|---------------|---------|---------------------|-----------------------------------------|----------|--------------------------------------|-----------------------|-------------------|-----------------|-----------------|-----------------------------------------|-------------|
| WildCAD Re    | sources |                     |                                         | IR       |                                      | 1                     |                   |                 |                 |                                         |             |
| III COLUMNS 7 | FLITERS | DENSITY & EXPORT    |                                         |          | Drop IRWIN Match?                    |                       |                   |                 |                 |                                         |             |
| Code          | Unit    | Resource Cal/Type   | Irwin RID                               | C        | Dros match from resource HEL5270 RE2 | Type                  | Home Unit         | Curr Disp. Unit | Home Disp. Unit | Invin RID                               | WC Res Code |
| AA07LPF       | CALPF   | Air Attack Platform | (41AE20C8-F60E-47C3-B020-CC78E5C5E6E4)  |          |                                      | 101100                | Mountain          |                 |                 |                                         |             |
| HEL527LPF     | CALPF   | Helicopter Type 2   | (ASE 116DA-88F5-4495-818F-198AC8CF042D) | R        | Can Comme                            | Air Tadical           | Aviation          | CALPCC          | CALPOC          | (41AE20CB-F60E-47C3-B020-CC78E5C5E6E4)  | AA07LPF     |
| HEL528LPF     | CALPF   | Helicopter Type 2   |                                         | 1.00     | OK Canta                             | 87.07.08.07.94CT      | Enterprises, LTD  |                 |                 |                                         |             |
| HEL530LPF     | CALPF   | Helicopter Type 2   |                                         | H        |                                      | Type 2 Standard       | HellStream, Inc.  | CALPCC          | CALPCC          | (74717333-7481-4235-B3D7-A03C6353A56E)  |             |
| HB-7KA        | CALPF   | Helicopter Type 1   |                                         |          |                                      | Torre 2 Observational | Rogers            | CHIPCC          | CHIPCC          |                                         | NEI 6121 DE |
| PIP Spangler  | CALPE   | Air Attack Platform |                                         | T MARLOS | 11622-1101004                        | Type 2 Standard       | Helicopters, Inc. | CALFOC          | CALFOU          | (Hat Hate and a second for Hate and and | Theorement  |

#### To drop a matched resource:

- Select the WildCAD Resource the user wants to drop from the match.
- Click the "Drop Match" button.
- To refresh any changes made, use the "Refresh" button.
  - Save your work.

#### **Un-matching of resources:**

Un-matching of resources is no longer allowed if the resource is currently rostered with at least one person, or the resource currently has a filled capability request. An error will be displayed when attempting to un-match these resources.

Figure 44 - Error if Resource is Rostered or on a Request.

| WildCAD Re    | /ildCAD Resources |                     |                                        | IRWIN Res   | Resource Error: Could not unmatch resource personnel first. | ce - remove all rostered | _                 |                  |                 |                                          |             |
|---------------|-------------------|---------------------|----------------------------------------|-------------|-------------------------------------------------------------|--------------------------|-------------------|------------------|-----------------|------------------------------------------|-------------|
| III COLUMNS T | T FLITERS III     |                     |                                        | III COLUMNS |                                                             | OK                       |                   |                  |                 |                                          |             |
| Code          | Unit              | Resource Cat/Type   | Invia RID                              | Cat.        |                                                             |                          | Home Unit         | Curr. Disp. Unit | Home Disp. Unit | Irwin RID                                | WC Res Code |
| AA07LPF       | CALFF             | Air Allack Platform | (41AE20CB-F60E-47C3-B020-CC78E5C5E6E4) |             |                                                             |                          | Mountain          |                  |                 |                                          |             |
| HEL527LPF     | CALFF             | Helicopter Type 2   |                                        | Fixed Wing  | FV8AA - 690RA                                               | Air Tactical             | Asiation          | CALPCC           | CALPCC          | (41AE20CB-F60E-47C3-B020-CC78E5C5E6E4)   | AA07LPF     |
| HEL528LPF     | CALPF             | Helicopter Type 2   |                                        |             |                                                             |                          | Enterprises, LTD  |                  |                 |                                          |             |
| HEL530LPF     | CALPF             | Helicopter Type 2   |                                        | Helicopter  | HE2S - H7148H                                               | Type 2 Standard          | HelStream, Inc.   | CALPCIC          | CALPCG          | (74717333-7481-4235-B3D7-A03C6353A56E)   |             |
| HB-7KA        | CALPF             | Helicopter Type 1   |                                        | Maliconter  | MERC MONTAN                                                 | Time 2 Standard          | Rogers            | CHIPCC           | CALPCC          | UNSERVICES AND AND AND ADD ADD ADD ADD   |             |
| PIP Spanoler  | CALFF             | Air Atlack Platform |                                        | rouncepter  | These Providence                                            | Type 2 Startouro         | Helicopters, Inc. | 0427-00          | Charlos         | (hat manyour sensitive in manyour react) |             |

#### Viewing Centers (WildShare)

- The Center Administrator configures which centers and resources they would like their dispatchers to be able to view.
- Select the Dispatch Center.
- Select the resources to be viewed in the WildShare panel. In this example the CALPCC Resource is being shared with CASBCC.
- Click Save

Figure 45 - Viewing Center Configuration

| /iewi    | ng Centers       |                |                 |       |
|----------|------------------|----------------|-----------------|-------|
| Dispatch | Center           | _              | _               |       |
| CALPC    | C                | - Save         |                 |       |
|          | 8 A 10           | 0.000          |                 |       |
| elect an | d save resources | to view them i | n the WildShare | panel |

#### **Part V: Response Areas**

Figure 46 - Response Areas Pull-Down Menu

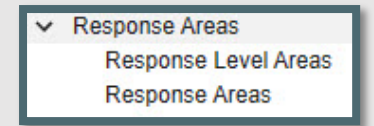

The Response Areas section includes two grids which are configured by the Center Admin. They include:

- Response Level Areas
- Response Areas

Each Response Area "lives" within one Response Level Area (RLA). If, in fact, the Response Area contains two or more RLAs, the user should either divide the Response Area into more than one or choose one RLA to represent the fire danger for the entire Response Area.

#### **Response Level Areas**

Figure 47 - Response Level Areas panel.

| ≡ Center Adn | nin                       |
|--------------|---------------------------|
| Response Lev | el Areas                  |
| + 🗊 🕯        | 3 ×                       |
|              | ILTERS 🗮 DENSITY 🕁 EXPORT |
| □ Code ↑     | Description               |
| 507          | FDRA 507                  |
| 512          | FDRA 512                  |
| 514          | FDRA 514                  |
| 560          | FDRA 560                  |

Response Level Areas are areas with common fire danger rating indices. For each Response Level Areas enter:

- Code
- Description
- Save your work.

#### **Response Areas Panel**

Figure 48 - Response Areas Panel with Information Populated and Associated Map

| CO | LUMNS 🛨 FILT | ers 🗮 density 🕁 expor | T           |            |              |                                                                                                    |           |         |
|----|--------------|-----------------------|-------------|------------|--------------|----------------------------------------------------------------------------------------------------|-----------|---------|
|    | Code 🛧       | Description Y         | Latitude    | Longitude  | Level Area 🔻 | Dispatch Location                                                                                                    | Is Active | Comment |
|    | 510          | MT. PINOS DIVISION    | 34.685400   | 118.917000 | 651          | LSALAMOS                                                                                                    | yes       |         |
|    | 54           | MT. PINOS DIVISION    | 34.863100   | 119.020000 | 651          | CHUCHUP                                                                                                    | yes       |         |
|    | 57           | MT. PINOS DIVISION    | 34.809200   | 119.109000 | 651          | CHUCHUP                                                                                                    | yes       |         |
|    | 58           | MT. PINOS DIVISION    | 34.782400   | 118.968000 | 651          | CHUCHUP                                                                                                    | yes       |         |
|    | 58A          | MT. PINOS DIVISION    | 34.788900   | 118.868000 | 651          | LSALAMOS                                                                                                    | yes       |         |
|    | 59           | MT. PINOS DIVISION    | 34.686300   | 119.126000 | 651          | CHUCHUP                                                                                                    | yes       |         |
|    |              | FRA                   | ZIER MOUNTA |            | N            | - Contraction of the second second seco | ee onv    |         |

#### **Response Areas - Data Entry**

To populate this panel, enter the following information:

- Code: It is crucial that the "Code" (ID) entered for each Response Area is precise and matches the information in the Response Area GIS layer attribute table.
- **Description:** Enter a name or description of the area.
- Latitude / Longitude: The longitude is assumed west (no minus sign) and is entered in decimal degrees. This location represents the workload (e.g., fire occurrence) within the response area.
- **Level Area:** Select the Response Level Area for each Response Area from the Pull-down list of RLA's you previously created.
- Dispatch Location: When Resources become "Available" from an incident, their location will be set to this station for the purpose of dispatch priority.
- **IS Active:** The user represents the Response Area remains valid by setting to "Yes." If the Response Area is no longer valid, select "No."
- **Comment:** This is merely for the Center Admin's use and does not show elsewhere.
- Save your work.
- **NOTE:** The Response Areas have historical value, and therefore cannot be deleted from the database. Instead, use "no," which is set Active = false.

# Part VI: Dispatch

Figure 49 - Dispatch Pull-Down Menu

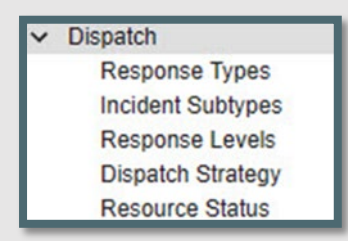

The Dispatch section includes numerous grids and panels which are configured by the Center Admin. They include:

- Response Types
- Incident Subtypes
- Response Levels
- Dispatch Strategy
- Resource Status

#### **Response Types**

The Dispatch Strategy is developed by Response Type, not by Incident Type, allowing you to use a Dispatch Strategy for more than one Incident Type.

For each response type, enter:

- Code
- Description
- Display Order
- Then, save your work.

Figure 50 - Response Type Panel allows the user to enter code, description and display order.

| ≡    | Center Admin      |                       |                            |  |  |  |  |  |  |  |  |
|------|-------------------|-----------------------|----------------------------|--|--|--|--|--|--|--|--|
| Resp | Response Types    |                       |                            |  |  |  |  |  |  |  |  |
| +    | î D               | ×                     |                            |  |  |  |  |  |  |  |  |
|      | DLUMNS \Xi FILTER | RS 🗮 DENSITY 🕁 EXPORT | Display Order $\downarrow$ |  |  |  |  |  |  |  |  |
|      | FIRE              | Fire                  | 10                         |  |  |  |  |  |  |  |  |
|      | OTHER             | Other problem         | 0                          |  |  |  |  |  |  |  |  |
|      | LAWENF            | Law Enforcement       | 0                          |  |  |  |  |  |  |  |  |
|      | MEDAID            | Medical Aid           | 0                          |  |  |  |  |  |  |  |  |
|      | STRUCTURE         | Structure Fires       | 0                          |  |  |  |  |  |  |  |  |

#### **Incident Subtypes**

Use the Incident Subtypes to display a more detailed definition of the Incident Type; you may list as many Subtypes as desired for each Type.

For each Incident Subtype enter:

- Incident type
- Description
- Display Order
- Expired?
- Save your work.

Figure 51 - Incident Subtypes panel is where the user describes any Incident Subtypes.

| ≡      | Center Admin     |                    |               |          |   |  |  |  |  |  |  |  |
|--------|------------------|--------------------|---------------|----------|---|--|--|--|--|--|--|--|
| Incide | ncident Subtypes |                    |               |          |   |  |  |  |  |  |  |  |
| +      | î 8              | ×                  |               |          |   |  |  |  |  |  |  |  |
|        |                  | S 🗮 DENSITY 🕁 EXPO | DRT           |          | _ |  |  |  |  |  |  |  |
|        | Incident Type    | Description        | Display Order | Expired? |   |  |  |  |  |  |  |  |
|        | Wildfire         | Class A: Fire      | 200           | no       | - |  |  |  |  |  |  |  |
|        | Wildfire         | Class B: Fire      | 210           | no       |   |  |  |  |  |  |  |  |
|        | Wildfire         | Class C: Fire      | 220           | no       |   |  |  |  |  |  |  |  |
|        | Wildfire         | Class D: Fire      | 230           | no       |   |  |  |  |  |  |  |  |
|        | Wildfire         | Class E: Fire      | 240           | no       |   |  |  |  |  |  |  |  |
|        | Wildfire         | Class F: Fire      | 250           | no       |   |  |  |  |  |  |  |  |
|        | Wildfire         | Class G: Fire      | 260           | no       | - |  |  |  |  |  |  |  |
|        | Wildfire         | Non-stat           | 262           | no       | _ |  |  |  |  |  |  |  |
|        | Wildfire         | Mutual Aid         | 262           | no       | - |  |  |  |  |  |  |  |

#### **Response Levels**

*WildCAD-E* allows you to develop standard responses based on up to six levels. Low, Moderate, and High (etc.) can be based on your choice of fire behavior or other factors. You may edit the Description of each Response Level to match the nomenclature you use in your center.

For each Response level enter:

- Code
- Description
- Display Order
- Active

#### Save your work.

Figure 52 - The Response Level panel is where the user sets the type of response by level (low, moderate, high, second alarm, etc.).

| Resp | onse Level                           | s                                                                                                    |                         |                                    |
|------|--------------------------------------|----------------------------------------------------------------------------------------------------|-------------------------|------------------------------------|
|      | ×                                    |                                                                                                    |                         |                                    |
| 634  |                                      |                                                                                                    |                         |                                    |
|      | Code                                 | ERS DENSITY 🕁 EXPORT                                                                                   | Display Order 1         | Active                             |
|      | Code                                 | ERS DENSITY C EXPORT                                                                                   | Display Order 个         | Active                             |
|      | Code<br>Code<br>Low<br>Mod           | ERS DENSITY L EXPORT Description Low Response Moderate Response                                        | Display Order 1<br>2    | Active<br>yes<br>yes               |
|      | Code<br>Code<br>Low<br>Mod<br>High   | ERS DENSITY L EXPORT Description Low Response Moderate Response High Response                          | Display Order 个 1 2 3   | Active<br>yes<br>yes<br>yes        |
|      | Code<br>Low<br>Mod<br>High<br>2nd Al | ERS DENSITY L EXPORT<br>Description<br>Low Response<br>Moderate Response<br>High Response<br>2nd Alarm | Display Order 个 1 2 3 4 | Active<br>yes<br>yes<br>yes<br>yes |

#### **Dispatch Strategy**

The user will use this screen to configure which resources *WildCAD-E* recommends at the start of an incident. *WildCAD-E* will recommend resources based on:

- Response Area is determined by WildCAD-E, using the incident latitude and longitude, as compared to your Response Area GIS layer; and allows the user to select response areas that are active.
- Response Type (e.g., "Fire" or "Law Enforcement (LE)" Response Type is related to but different from Incident Type. Response types are groups of incident types.
  - **Example:** Response Types for a fire response could be used to build a preplanned response for wildfires, structure fires, or vehicle fires.
- Response Level (e.g., low, moderate, or high) is assigned each day to the Response Level Areas (RLA), which in turn is attached to an incident by the RLA of the Response Area, within which the RLA is located.
- The Closest Dispatch Locations to the response area.
- **Desired Quantities of Resources** are the desired number of a particular resource needed and are entered on the right-side panel.

#### How to Build the Dispatch Strategy

Figure 53 - Dispatch Strategy Panel

| Dispatch S    | ispatch Strategy         |                       |                    |       |     |     |      |        |  |
|---------------|--------------------------|-----------------------|--------------------|-------|-----|-----|------|--------|--|
| Save All      | Nonprioritized Locations | Prioritized Locations | Resources Based at | Group | Low | Mod | High | 2nd Al |  |
| Response Area |                          |                       |                    |       |     |     |      |        |  |
| vone *        |                          |                       |                    |       |     |     |      |        |  |
| *             |                          | >                     |                    |       |     |     |      |        |  |
|               |                          | ~                     |                    |       |     |     |      |        |  |
|               |                          | ~                     |                    |       |     |     |      |        |  |

To build a Dispatch Strategy, the user will follow the steps below:

#### Step 1: Build a Dispatch Strategy

Figure 54 - Step 1 to Build a Dispatch Strategy

| ≡                 | Center Admin | 1 |                         |  |  |  |
|-------------------|--------------|---|-------------------------|--|--|--|
| Dispatch Strategy |              |   |                         |  |  |  |
|                   | Save All     | N | onprioritized Locations |  |  |  |
| Response A        | vrea         |   | 20.31-03OTHERSL         |  |  |  |
| 38                | *            |   | 20.64-SMARIASBC32       |  |  |  |
| Response T        | ype          |   | 20.64-STAMARIA          |  |  |  |
| FIRE              | ·            |   | 20.64-SMARIANBC34       |  |  |  |
| -                 |              |   | 22.38-PINEWT            |  |  |  |

- Select a Response Area from the Pull-down menu.
- Select a Response Type from the Pull-down menu.
  - NOTE: Initially, all dispatch locations will be listed under "Nonprioritized Locations," and ordered by the displayed air miles between the latitude / longitude of the Dispatch Location to the latitude / longitude of the Response Area.

#### **Step 2: Prioritize Locations**

Figure 55 - Step 2 in Building a Dispatch Strategy

| Dispatch Strategy |    |                        |   |  |                       |  |  |
|-------------------|----|------------------------|---|--|-----------------------|--|--|
| Save All          | No | nprioritized Locations |   |  | Prioritized Locations |  |  |
| Response Area     |    | 20.31-03OTHERSL        |   |  | 25.73-AASMX           |  |  |
| 38 👻              |    | 25.73-OTHERLPCC        |   |  | 5.57-POZO             |  |  |
| Response Type     |    | 45.18-FIGUEROP38       | > |  | 5.12-HELOAG           |  |  |
|                   |    | 50.86-CHUMASH          | < |  | 5.13-ARYOGRND         |  |  |

If resources based on a dispatch location under "Nonprioritized Locations" might initially respond to an incident within a selected Response Area:

- To add that location, select the location and move it under "Prioritized Location," by using the ">" sign.
- To remove the prioritized location, select the location and move it back to the left, using the "<" sign.</li>
- Use "up" and "down" to change the priority order.

#### **Step 3: Desired Quantities**

Figure 56 - Enter incremental quantities of resources by resource type at each Response Level.

| Group | Low | Mod | High | 2nd Al |
|-------|-----|-----|------|--------|
| ENG   | 1   | 2   | 2    | 5      |
| CRW   | 1   |     | 1    | 1      |
| PAT   | 1   | 1   |      |        |
| ОН    | 1   | 1   |      | 1      |
| WT    |     | 1   | 1    |        |
| AA    |     | 1   |      |        |
| AT    |     | 1   | 1    |        |
| HEL   |     | 1   | 1    |        |
| INFO  |     |     |      |        |
| нт    |     |     | 1    |        |
| D7    |     | 1   | 1    |        |

- On the left side of the Dispatch Strategy Panel, enter incremental (additional) quantities of resources by resource type to be sent at each Response Level.
  - Looking at the example above, one engine will be sent when a Response Level is set to "low," but an additional two (for a total of three) would be sent when the Response Level is set to "moderate."

#### Step 4: Review Typical Cumulative Response

Figure 57 - Typical Cumulative Response

| Typical Cum | ulative Resp | onse Response Level<br>Mod | - |
|-------------|--------------|----------------------------|---|
| AA ▼        | PAT34LPF Q   | BC34LPF                    |   |
| AA07LPF     | PAT37LPF Q   | BC32LPF                    |   |
| HEL▼        | DZ▼          |                            |   |
| HEL527LPF   | DOZ3LPF      |                            |   |
| ENG▼        | WT V         |                            |   |
| E331LPF4X4  | WT23LPF      |                            |   |
| E335LPF     | CRW▼         |                            |   |
| E337LPF     | CRW3LPF      |                            |   |
| PAT ▼       | OH▼          |                            |   |
| -           |              |                            |   |

The "Typical Cumulative Response" provides the user a list of recommended resources for a particular response level provided all resources are at home and available. To see the "Typical Cumulative Response" for a certain response level:

 Under "Typical Cumulative Response," to see a total response for "Moderate," click one of the Response Levels within the pull-down to see which resources will be recommended (if all resources are available at their home location).

#### Step 5: To review what resources are at a Dispatch Location

Figure 58 - Step 5 Resource by Dispatch Location

| Prioritized Locations | Resources Based at PINECYN |
|-----------------------|----------------------------|
| 25.73-AASMX           | ENGV                       |
| 5.57-POZO             | E335LPF                    |
| 5.12-HELOAG           |                            |
| 5.13-ARYOGRND         |                            |
| 220.49-CAMPROB        | DOZ3LPF                    |
| 22.29-PINECYN         | WT V                       |
| 22.36-PINEWT          | WIZJLPF                    |

- Choose a Dispatch Location in the "Prioritized Locations."
- View the resources under "Resources Based at."

You can copy dispatch location priorities or resource quantities from the work you did in a different Response Area. You can also copy dispatch location priorities from a different response type. In all 3 situations, the information is copied **INTO** the currently selected (in the far upper left) Response Area and Response Type.

#### **Copy Priority Locations from One Response Area to Another**

Figure 59 - Copy one Station Priority to Another Response Area.

| OK to copy priorities from 39 to 35 with          | n response type FIRE? |        |
|---------------------------------------------------|-----------------------|--------|
| Dispatch Strategy                                 | ок                    | Cancel |
| Save All                                          |                       |        |
| Response Area                                     |                       |        |
| 35 👻                                              |                       |        |
| Response Type                                     |                       |        |
| -                                                 |                       |        |
|                                                   |                       |        |
| Copy Priorities From Area:<br>Response Area<br>39 |                       |        |
| Copy<br>Copy Quantities From Area                 |                       |        |
| Response Area                                     |                       |        |
| None 👻                                            |                       |        |
| Сору                                              |                       |        |
|                                                   |                       |        |

To copy dispatch location priorities from one response area to the response area presently selected in the upper left \*ex. Area 35:

Under "Copy Priorities from Area."

- Select the Response Area from which to copy Dispatch Location priorities. (ex. Area 39)
- Click the "Copy" button (Red Arrow in Figure 59).
- From there you will be prompted with, "OK to copy priorities from (RA (39) with Priorities) to (RA (35) where you want the priorities copied).

#### **Copy Quantities from One Response Area to Another**

Figure 60 - Copy quantities to Another Response Area.

| OK to cop     | OK to copy quantities from 37 to 35 with response type FIRE? |    |        |  |  |  |
|---------------|--------------------------------------------------------------|----|--------|--|--|--|
| Dispat        | ch Strategy                                                  | ОК | Cancel |  |  |  |
| s             | ave All                                                      |    |        |  |  |  |
| Response Ar   | еа                                                           |    |        |  |  |  |
| 35            | *                                                            |    |        |  |  |  |
| Response Ty   | pe                                                           |    |        |  |  |  |
| FIRE          | ¥                                                            |    |        |  |  |  |
|               |                                                              |    |        |  |  |  |
|               |                                                              |    |        |  |  |  |
| Copy Prioriti | es From Area:                                                |    |        |  |  |  |
| Response Ar   | ea                                                           |    |        |  |  |  |
| None          | <b>~</b>                                                     |    |        |  |  |  |
|               | Copy                                                         |    |        |  |  |  |
| Copy Quanti   | ties From Area:                                              |    |        |  |  |  |
| Response Ar   | ea                                                           |    |        |  |  |  |
| 37            | - /                                                          |    |        |  |  |  |
|               | _ 🖌                                                          |    |        |  |  |  |
|               | Сору                                                         |    |        |  |  |  |
|               |                                                              |    |        |  |  |  |
|               |                                                              |    |        |  |  |  |

To copy resource quantities from one response area to the response area (35) presently selected in the upper left:

- Under "Copy Quantities from Area."
- Select the Response Area (37) from which to copy resource quantities.
- Click the "Copy" button.
- From there you will be prompted with, "OK to copy resource quantities from (RA (37) with quantities) to (RA (35) where you want the quantities copied).

#### **Resource Status**

Figure 61- "Resource Status" is set to" yes or no," by the Center Admin to determine which status the Dispatch Center will use.

| =     | Center Admin     |                  |
|-------|------------------|------------------|
| Resou | urce Status      |                  |
| 8     | ×                |                  |
|       | UMNS \Xi FILTERS | DENSITY 🛃 EXPORT |
|       | Avail Inc        | yes              |
|       | Cover            | yes              |
|       | Standby          | yes              |
|       | Assgn Qtrs       | no               |
|       | Delay30          | yes              |
|       | Overnight        | yes              |

Under "Resource Status," the Center Admin will select whether to use resource statuses in their respective dispatch center, as follows:

- In the "Use?" column, use the Pull-down menu to select:
  - o Yes, for use; and
  - o No, for do not use.
  - Save your work.

#### Part VII: Configure Incident Tab

Figure 62 - Configure Incident Tabs Dropdown menu.

| 100 |                         |
|-----|-------------------------|
| ~   | Configure Incident Tabs |
|     | Batch Comments          |
|     | Area Notifications      |
|     | Frequencies             |
|     | Fires Tab               |
|     | ICP Phone Cats          |
|     | Numbers                 |
|     | Questions               |
|     | Contracts               |
|     | Move Ups                |
|     |                         |

The configure incident pull-down list includes numerous tabs, many of which can be configured by the Center Administrator.

#### **Batch Comments**

Figure 63 - Batch comments provide information to potential recipients of your texts and email messages.

| Batch Comments: | Assign to Response Area by Re | Assign to Response Area by Response Type: |                                  |
|-----------------|-------------------------------|-------------------------------------------|----------------------------------|
|                 | Comment Response Type None    |                                           | Response Area Response Type None |
| + 1 ×           | Does Not Have Comment         | Has Comment                               | Comment Sequence                 |
| Comment 1       | Code 1 Description            | Code                                      |                                  |

Figure 64 - Use the Batch Comments panel to create comments for use with a variety of incident types and response areas.

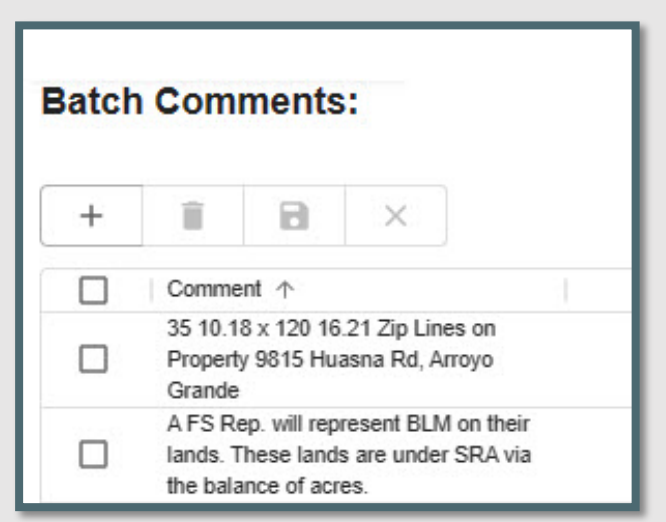

- Batch Comments provide information which will show on an Incident's "Comments" tab. From this panel, the user can create comments by:
- Entering the comment.
- Click save.

#### Assigned to Response Area by Resource Type

Figure 65 - Batch Comments / Assign to Response Area by Response Type

| Assig    | n to | Respon                | se Area by R              | esponse |
|----------|------|-----------------------|---------------------------|---------|
| Comment  | Ŧ    | Response Type<br>FIRE | *                         |         |
| Does Not | Have | Comment               | Description               | n i     |
|          | 41   |                       | SANTA BARBARA<br>DIVISION |         |
|          | 42   |                       | SANTA BARBARA<br>DIVISION | >       |
|          | 43   |                       | SANTA BARBARA<br>DIVISION | <       |
|          | 44   |                       | SANTA BARBARA<br>DIVISION | SAVE    |

- Select a Batch Comment from the Pull-down menu.
- Select the Response Type from the Pull-down menu.
- From the "Does Not Have Comment," move the desired comment to "Has Comment."

Figure 66- Select comments to move from "Does Not Have Comment" to "Has Comments."

| Assig        | gn to Respo | onse Area by Re                          | esponse 1 | Гуре:        |             |
|--------------|-------------|------------------------------------------|-----------|--------------|-------------|
| Comment      | A · FIRE    | rpe<br>•                                 |           | Has Comment  |             |
|              | Code<br>41  | Description<br>SANTA BARBARA<br>DIVISION |           | Code 🛧       | Description |
|              | 42          | SANTA BARBARA<br>DIVISION                | >         | )<br>No rows |             |
|              | 43          | SANTA BARBARA<br>DIVISION                | < 🖑       |              |             |
| $\checkmark$ | 44          | SANTA BARBARA<br>DIVISION                | SAVE      |              |             |
|              | 45          | SANTA BARBARA<br>DIVISION                |           |              |             |

Figure 67 - Comments can also be removed by moving the comments back to "Does Not Have Comment."

| Assig   | n to      | Respo        | onse Area by Re           | esponse | Туре:   |       |                           |
|---------|-----------|--------------|---------------------------|---------|---------|-------|---------------------------|
| Comment | 4 *       | Response Typ | ₽₽<br>▼                   |         |         |       |                           |
| Does No | t Have (  | Comment      | Description               |         | Has Con | nment | Description               |
|         | 3SC       |              | CNP                       |         |         | 41    | SANTA BARBARA<br>DIVISION |
|         | 46BF      | 2            | SANTA BARBARA<br>DIVISION | >       |         | 42    | SANTA BARBARA<br>DIVISION |
|         | 4A        |              | AFV44A                    | <       |         | 43    | SANTA BARBARA<br>DIVISION |
|         | 4AN<br>4B |              | AFV44B                    | SAVE    |         | 44    | SANTA BARBARA<br>DIVISION |
|         | 5         |              | AEV45                     |         | -       |       |                           |

- The user can also remove comments from the list by moving the comments back to "Does Not Have Comment."
- ALWAYS, click and save the entries.

#### **Sequence Comments**

Figure 68 - Sequence Comments

| Sequence                            | Sequence Comments:                                                                                        |            |  |  |  |
|-------------------------------------|----------------------------------------------------------------------------------------------------|------------|--|--|--|
| Response Area 41                    | Response Type                                                                                             |            |  |  |  |
|                                     |                                                                                                    |            |  |  |  |
| Comment                             |                                                                                                    | Sequence 🛧 |  |  |  |
| LPF DPA                             |                                                                                                    | 0          |  |  |  |
| Figueroa, Tn-14/                    | Santa Ynez, Direct                                                                                        | 1          |  |  |  |
| Command Net: F<br>164.1500 tx 171.  | Forest 164.9125 tx 170.4625 rx plus Tone OR Admin. Net 5500 rx plus Tone                                  | 2          |  |  |  |
| A/T = 168.3125  <br>Secondary 168.6 | primary, 169.1750 secondary, A/G = Primary 167.475 AG41<br>375 AG24, VHF = based on ATB zone of influence | 3          |  |  |  |
| Tactical LPF TAC                    | 3 168.2625 Tx and Rx                                                                                      | 4          |  |  |  |
| IFR Military Train                  | ing Route (200D-200DA                                                                                     | 5          |  |  |  |
| IFR Military Train                  | ing Route (200C-200D)                                                                                     | 6          |  |  |  |
| IFR 200- PT. MU                     | GU 805-989-7358                                                                                           | 7          |  |  |  |
| Major Transmiss                     | ion lines                                                                                                 | 8          |  |  |  |

- Select Response Area from the pull-down menu. Use "ALL," if the same batch comments apply to all response types.
- Enter the "Sequence" numbers are used only for the order in which data will appear.
- Click the save icon.

#### **Area Notifications**

#### **Notification to Incident within Particular Response Area**

Figure 69 - Incident Notification Panel is Used to assign notifications which will show on an incident's Notify Tab for incidents within a particular Response Area

| ncident Notifications: | Assign Notifications to Response Area by | Response Type:   |
|------------------------|------------------------------------------|------------------|
|                        | None   Response Type                     |                  |
| + 🗊 🖻 ×                | Does Not Have Notifications              | Has Notification |
| □ Description ↑        | Response Area                            | Response Area    |

The Notify Tab on the Incident allows dispatchers to document contacts they have made throughout the incident. As Center Admin, if you want the dispatchers to always make certain contact whenever there is an Incident in a certain Response Area, use the Incident Notification Screen.

Figure 70 - Incident Notifications

| Incide | ent No   | tificat    | ions: |  |
|--------|----------|------------|-------|--|
| +      | Î        | 8          | ×     |  |
|        | Descrip  | tion       |       |  |
|        | OTHER    | 3:         |       |  |
|        | OTHER    | 4:         |       |  |
|        | CH6 NO   | DTIFICATIO | DN    |  |
|        | Forest F | MO         |       |  |
|        | Dep. Fo  | orest FMO  |       |  |

- On the "Incident Notification" Panel, enter the group to be notified.
- Save your work.

#### **Notification to Response Area by Response Type**

Figure 71 - To assign notifications to a Response Area by Response Type

| fication<br>rest FI | MO 👻      | Response Type<br>FIRE | • |  |      |                  |
|---------------------|-----------|-----------------------|---|--|------|------------------|
| oes Not             | Have Noti | fications             |   |  |      | Has Notification |
|                     | Respo     | nse Area              |   |  |      | Response Area    |
|                     | 316       |                       |   |  |      |                  |
| $\checkmark$        | 32        |                       |   |  |      |                  |
| $\checkmark$        | 33        |                       |   |  | , Jm |                  |
|                     | 34        |                       |   |  |      |                  |
| $\checkmark$        | 35        |                       |   |  | SAVE |                  |
|                     | 36        |                       |   |  |      |                  |
|                     | 37        |                       |   |  |      |                  |
|                     | 38        |                       |   |  |      |                  |
|                     | 39        |                       |   |  |      |                  |

From the Pull-down menus:

- Select who gets notified under "Notifications."
- Select the appropriate "Response Type."
- Use "ALL," if you want the same notification to apply to all Resource Types.

#### Next Step

- Choose the "Response Area" by checking the box.
- Select the "Response Area(s)" from the "Does Not Have Notification" by checking the corresponding boxes for the appropriate "Response Areas."
- Move each response area from the "Does Not Have Notification" to the "Has Notification" panel, using the ">."
- Click to save your work.

Figure 72 - Notify Response Areas of Notifications

| Assigr                    | n Notifications to Response Area by Response | туре: |                  |
|---------------------------|----------------------------------------------|-------|------------------|
| Notification<br>Forest FM | Response Type<br>IO  FIRE                    |       |                  |
| Does Not H                | lave Notifications                           |       | Has Notification |
|                           | Response Area                                |       | Response Area    |
|                           | 316                                          |       | 32               |
|                           | 36                                           |       | 33               |
|                           | 37                                           | >     | 34               |
|                           | 38                                           | <     | 35               |
|                           | 39                                           | SAVE  |                  |
|                           | 3A                                           |       |                  |
|                           | 3B                                           |       |                  |
|                           | 3SC                                          |       |                  |
|                           | 41                                           |       |                  |

#### **Frequencies**

Figure 73 - This panel lists Frequency Types (Air, Ground, VHF, Command, etc.) and Default Frequencies

| Frequency Types      |            | Default Frequencies             |                                           |               |
|----------------------|------------|---------------------------------|-------------------------------------------|---------------|
| + 🖻 ×                |            | + 1 B ×                         |                                           |               |
|                      | DENSITY    | III COLUMNS = FILTERS = DENSITY |                                           |               |
| Description          | Is Expired | Frequency Type                  | Description                               | Display Order |
| VHF - Victor         | 100        | VHF - Victor                    | PTV - 135.975                             | 105           |
| Command FN           | no         | Air Tactics                     | LPE Air Tactical 54 - 168 3125 (Primary)  | 200           |
| Command AN           | no         |                                 | LOF 11 Testeri 17, 160 (770 (Percenter))  | 201           |
| Fire Camp ServiceNet | no         | Air racius                      | DPP Air radical 4/ - 169.1/30 (Secondary) | 201           |
| Tactical             | no         | Air to Ground                   | LPF A/G 41 - 167.4750 (Primary)           | 300           |
| Air to Ground        | no         | Air to Ground                   | LPF A/G 24 - 169.6375 (Secondary)         | 301           |
| Air Tactics          | no         | Command Bi                      | LDE 170 4636 T/D Encod Direct             | 400           |
| Air - Other          | 110        | Command PN                      | LPP 170.4625 THE FOREST Direct            |               |

Build a list of commonly used frequencies on the screen. The sequence will set the order in which they appear. The initial sort for the default frequencies grid to be by Frequency Type and then by Display Order.

- Under the "Frequency Types," enter:
  - The description and whether that frequency is expired (Yes or No).
  - Save your work.

- Under the "Default Frequencies," enter:
  - The frequency type, description, and display order.
  - Save your work.

#### **Fires Tab**

*WildCAD-E* enables the Center Admin to configure a separate screen of fire information specific to their respective dispatch center. This screen becomes available from the Fires Tab by clicking the "Initial Report" or "Fire Report" button.

Figure 74 - Fire Tab Categories Panel

| Fires Tab Categories            | Fires Tab Pull Down Entries |
|---------------------------------|-----------------------------|
|                                 | Pull Down Cateogry None     |
|                                 | + 🗊 🖻 ×                     |
| III COLUMNS = FILTERS = DENSITY | Description                 |

Use the "Categories" screen to create labeled blanks for the dispatcher's use. The categories can be free text or a pull-down list (created by the Center Admin). You can enter up to 20 rows for Fire Report, and up to 20 rows for Initial Report.

Figure 75 - Use the "Categories" screen to create labeled blanks for dispatchers to complete.

| Fires Tab C    | ategories      |            |            |
|----------------|----------------|------------|------------|
|                |                |            |            |
| COLUMNS =      | FILTERS DENSIT | Y 🕁 EXPORT |            |
| Tab Name \land | Data           | Sequence 个 | Label      |
| Fire Report    | Pull-down list | 12         | Real       |
| Fire Report    | Free text      | 13         | SO#        |
| Fire Report    | Free text      | 14         | DIST#      |
| Fire Report    | Free text      | 15         | ACRES      |
| Fire Report    | Pull-down list | 16         | SZ CLS     |
| Fire Report    | Pull-down list | 17         | OWNER      |
| Fire Report    | Free text      | 18         | ELEV       |
| Fire Report    | Free text      | 19         | CONTAIN    |
| Fire Report    | Free text      | 20         | CONTROL    |
| Fire Report    | Free text      | 21         | OUT        |
| Fire Report    | Pull-down list | 22         | STAT CAUSE |
| Fire Report    | Pull-down list | 23         | SPEC CAUSE |
| Initial Report | (Not Used)     |            |            |
| Initial Report | (Not Used)     |            |            |
| Initial Report | (Not Used)     |            |            |
| Initial Depart | (higt Lined)   |            |            |

On the Fire Tab Categories Panel:

- Select a row with either "Fire Report" or "Initial Report."
- Under Data, choose Free Text or Pull-down
- Enter Sequence
- Enter Label
- Save your Work.

Figure 76 - Fire Tab Pull-down Entries Panel

| Fires       | Tab Pull Down Entries |
|-------------|-----------------------|
| Pull Down ( | Cateogry              |
| OWNER       |                       |
| 20<br>20    |                       |
| +           |                       |
|             | Description           |
|             | FS                    |
|             | PVT                   |
|             | STATE                 |

On the Fire Tab Pull-down Entries Panel,

- Select the Pull-down Categories from the list created in the Fire Tab Categories Pan (Figure 76).
- Enter the description.
- Save your work.

#### **ICP Phone Categories**

Figure 77 - ICP Phone Categories Tab

| = | Center Admin                                       |                  |
|---|----------------------------------------------------|------------------|
|   | Phone Categories                                   |                  |
| 8 | ×                                                  |                  |
|   | COLUMNS 🛨 FILTERS 🧮 D                              | ENSITY 🕁 EXPORT  |
|   | Operations                                         | 1                |
|   |                                                    |                  |
|   | Planning                                           | 2                |
|   | Planning<br>Finance                                | 2 3              |
|   | Planning<br>Finance<br>Logistics                   | 2<br>3<br>4      |
|   | Planning<br>Finance<br>Logistics<br>Communications | 2<br>3<br>4<br>5 |

Use this screen above to configure the (up to six) categories of phone numbers on the ICP Phone Tab.

Enter the appropriate information under each tab:

- Enter the category.
- Reorder the sequence, as necessary.
- Save your work.

#### Numbers

Figure 78 - The Numbers Tab allows up to 20 characters.

| =    | Center   | Admin  |      |              |             |
|------|----------|--------|------|--------------|-------------|
| Numb | pers     |        |      |              |             |
| +    | Î        |        | ×    |              |             |
|      | LUMNS -  | FILTER | RS 🔳 | DENSITY 🕁 EX | PORT        |
|      | Descript | tion   |      | Use Auto     | Last Number |
|      | Buying   | Unit   |      | no           |             |
|      | Buying   | Unit   |      | yes          | 555         |
|      | Buying   | Unit   |      | no           |             |

Use the screen above to configure the Numbers Tab, which allows up to 20 characters. This screen was originally created for numbers such as the incident fire number or FireCode that now have other dedicated locations. Currently, use it for any other brief information.

- "Use Auto" will allow the dispatcher to click "Auto" and receive the next number.
  - Enter the appropriate information in each column.
    - Enter the description.
    - Select Use Auto (Yes or No).
    - o Enter Last Number.
    - o Save your work.

#### Questions

Figure 79 - This tab's name will change according to the incident type.

| Incident Questions: |            | Assign Questions to be used by In | cident Types         |
|---------------------|------------|-----------------------------------|----------------------|
|                     |            | Type<br>None 👻                    |                      |
| + 🖻 ×               |            | Not on Type                       | Associated with Type |
| Description 1       | Is Expired |                                   | Question ↑           |

This Incident Tab's name will change according to the Incident Type (e.g., if the incident is a wildfire incident, the tab will be called "Wildfire.") The Center Admin will configure incident questions to be used by the specific incident type.

Using the Incident Question Section (Figure 80):

- Enter the question on the row under "Description."
- Indicate Yes or No under "Is Expired."
- Save your work.

Figure 80 - Incident Question Panel

| ncide | nt Questions:          |            |
|-------|------------------------|------------|
| +     |                        |            |
|       | Description 1          | Is Expired |
|       | Any Fire               | no         |
|       | Complete Rx            | no         |
|       | Extent Of Injuries     | no         |
|       | injuries?              | no         |
|       | Loc?                   | no         |
|       | Traffic Control Needed | no         |

To Assign Questions to be used by Incident types:

- Select the Incident Type from the "Type" Pull-Down
- Select the "Question" from the "Not on Type"

Figure 81 - Assign questions to be used by incident type by using the ">"

| Assig        | n Questions to be used by Incident Types |            |                      |
|--------------|------------------------------------------|------------|----------------------|
| Туре         |                                          |            |                      |
| Med Aid      | ¥                                        |            |                      |
|              |                                          |            |                      |
| Not on Typ   | e l                                      |            | Associated with Type |
|              | Question 1                               |            | □ Question ↑         |
|              | 123456789012345678901234567890           |            |                      |
|              | Any Fire                                 |            |                      |
|              | Complete Rx                              | , Ղա       |                      |
|              | Extent Of Injuries                       | <i>, ∪</i> | No rows              |
| $\checkmark$ | injuries?                                | SAVE       |                      |
|              | Loc?                                     |            |                      |
| $\checkmark$ | Traffic Control Needed                   |            |                      |
|              |                                          |            |                      |
|              |                                          |            |                      |

 Move each question from the "not on Type" to the "Associated with Type" panel using the ">"

Figure 82 - Move each question to the "Associated with Type" panel.

| Assign Questions to be used by Incident Types |      |                        |
|-----------------------------------------------|------|------------------------|
| Type<br>Med Aid 👻                             |      |                        |
| Not on Type                                   |      | Associated with Type   |
| Question 1                                    |      | Question 1             |
| Any Fire                                      | >    | Extent Of Injuries     |
| Complete Rx                                   | <    | injuries?              |
| Loc?                                          | SAVE | Traffic Control Needed |

Save your work.

#### Contracts

Figure 83 - Contract Type Panel

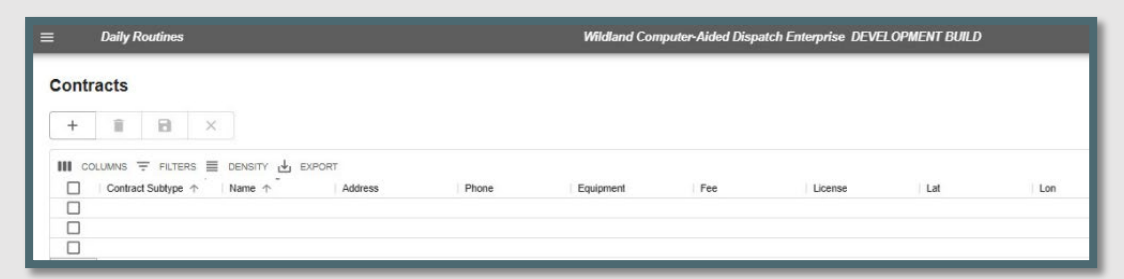

On the "Contract Type" panel:

- Enter the description of the contract and save your work.
- Save your work.

On the "Sub Type" panel:

- Select the "Contract Type," from the Pull-down types of lists created in the Contract Type Panel
- Add or edit the (Sub Type) Description.
- Save your work.

Figure 84 - Contract and Contract Sub Types

| Contract Types                           | Contract SubTypes                 |                   |
|------------------------------------------|-----------------------------------|-------------------|
| + 🗊 🖻 ×                                  | + 🗊 🖂 ×                           |                   |
| III COLUMNS 〒 FILTERS ■ DENSITY → EXPORT | III COLUMNS 〒 FILTERS ■ DENSITY 년 | EXPORT            |
| (LPF) Water Truck                        | (LPF) Water Tenders, Type 1       | (LPF) Water Truck |
| (LPF) Sanitize Equip                     | (LPF) Water Tenders, Type 2       | (LPF) Water Truck |
| (LPF) Special Equip                      | (LPF) Water Tenders, Type 3       | (LPF) Water Truck |
| (LPF) Misc Equip                         | (LPF) Potable Water, Type 1       | (LPF) Water Truck |
| (ANF) Water Truck                        | (LPF) Potable Water, Type 2       | (LPF) Water Truck |

#### **Move Ups**

|               | Center / | Admin              |   |                        |   |                   |
|---------------|----------|--------------------|---|------------------------|---|-------------------|
| Nove          | Ups      |                    |   |                        |   |                   |
| Response Area |          | Response Type FIRE |   | Response Level<br>High | ¥ |                   |
| +             | Î        | 8                  | × |                        |   |                   |
|               | Resourc  | e                  |   |                        |   | Dispatch Location |
|               | E17LPF   |                    |   |                        |   | NACMNTO           |
|               |          |                    |   |                        |   |                   |

Figure 85 - Specify desired move ups on the "Move Ups" screen.

The Move Up Tab will remind dispatchers to move certain resources to cover the Incident.

- Assign Questions to be used by Incident type Panel.
  - Select the "Response Area," from the Pull-down menu.
  - Select the "Response Type," from the Pull-down menu.
  - Select the "Response Level," from the Pull-down menu.
  - Enter the Resource and Dispatch Location to move up to.

# Appendices

#### **Appendix I - Icons and Function Keys**

When a function key is available, users can either use the icon or function keys to access those panels within *WildCAD-E*.

Table 1- Table of WildCAD-E Icons

| WildCAD-E<br>Icon | Function<br>Key | WildCAD-E Icon Definition                                                                                                    |
|-------------------|-----------------|----------------------------------------------------------------------------------------------------|
| ×                 | F9              | Create a New Incident Panel Icon - Starts a new<br>Incident, although the user will have to enter all<br>information such as location and response area.       |
| •                 | N/A             | Create a New Complex Panel Icon - There is no<br>function key available for "Create a New Complex<br>Panel." Users will use the icon to access this function.  |
|                   | F8              | Open Incidents Panel Icon - Opens the screen that<br>displays existing, open Incidents.                                                                        |
| Q                 | F2              | Open Incidents Panel Icon - Opens the "Search<br>Incident Panel" for the user                                                                                  |
| Ð                 | F7              | Resource Status Icon - Opens the screen where you<br>can perform status changes that are not related to<br>Incidents, such as "In Service."                    |
|                   | F12             | Daily Log Panel Icon - Opens the screen that display<br>the "Daily Log," where you can document the<br>activities not directly related to a specific Incident. |
| 臼                 | F5              | Map Panel Icon - Opens the <i>WildCAD-E</i> map.                                                                                                    |

| <i>WildCAD-E</i><br>Icon | Function<br>Key | WildCAD-E Icon Definition                                                                                                    |
|--------------------------|-----------------|----------------------------------------------------------------------------------------------------|
| 0                        | F4              | Open Timers Panel Icon - Opens the Timers Panel for<br>the user                                                                                          |
| $\odot$                  | N/A             | Create a New Timer Icon - There is no function key<br>associated with the "Create a New Timer" icon. Users<br>will use the icon to access this function. |
| 0                        | F3              | Create a New Field Interrogation Fire (FI) or be able<br>to search existing FI files.                                                                    |

#### **Appendix II - Grids**

Grids are a spreadsheet style interface with a variety of features available to those with Center Admin access to *WildCAD-E*.

#### Sort Order of a Grid

- Click on any column heading or label.
- Sort by ascending (alphanumeric) with the arrow pointing up, by clicking once.

Figure 86 - Ascending pull-down menu.

| Asc | ending                |
|-----|-----------------------|
|     |                       |
|     | Description Y 1       |
|     | BOGARD HELIBASE       |
|     | BRIDGEPORT HELIBASE   |
|     | CASITAS HELIBASE      |
|     | CHANTRY FLAT HELIBASE |
|     | CHESTER HELIBASE      |
|     |                       |

• Sort by descending with the arrow pointing down, by clicking twice.

Figure 87 - Descending pull-down menu.

| Des | cending               |
|-----|-----------------------|
|     |                       |
|     | Description 🔻 🤟       |
|     | VINA HELIBASE         |
|     | TRIMMER HELIBASE      |
|     | SCOTT VALLEY HELIBASE |
|     | RAVENDALE HELIBASE    |
|     | RAMONA HELIBASE       |

• For no sort, click a third time.

Figure 88 - Click three times to choose no sort.

| <br>                  |
|-----------------------|
| NUMNS FILTERS E DEN   |
| Description Y         |
| BRIDGEPORT HELIBASE   |
| CASITAS HELIBASE      |
| CHANTRY FLAT HELIBASE |
| CHESTER HELIBASE      |
| CHUCHUPATE HELIBASE   |

#### Add a Record or Row to the Grid

Figure 89 - The "+" sign opens a blank row at the top of the grid.

| Point | Data     |        |                      |          |         |     |
|-------|----------|--------|----------------------|----------|---------|-----|
| +     | Î        |        | ×                    |          |         |     |
|       |          | FILTER | S 🗮 DENSITY 🕁 EXPORT | . UsBaaa | Laskert | ATD |
|       | Descript | ion    |                      | no       | no      | no  |

- Click the plus "+" sign to open a new blank row at the top of the grid.
- Enter all information across the row.

Figure 90 - The "Disc" icon saves a new record or edits an existing record.

| Point Data                               |          |         |     |     |          |             |               |           |            |      |
|------------------------------------------|----------|---------|-----|-----|----------|-------------|---------------|-----------|------------|------|
| III COLUMNS = FILTERS = DENSITY & EXPORT |          |         |     |     |          |             |               |           |            |      |
| Description                              | Helibase | Lookout | ATB | VOR | Hospital | Burn Center | Trauma Center | Latitude  | Longitude  | - 14 |
| Bighorn Mountain                         | no       | no      | no  | no  | no       | no          | no            | 48.123456 | 116.282828 |      |
| BOUNDARY COUNTY                          | yes      | no      | no  | yes | no       | no          | no            | 48.725971 | 116.295166 |      |
|                                          | VAP      | 00      | 00  | VAP | 00       | 00          | 00            | 48 283833 | 115.490219 |      |

 When done, click on the "Disc" icon. Use the "Disk" icon to save a new record or edit an existing record.

Figure 91 - Use the "x" icon to cancel the new record.

| Point Data                        |          |         |     |     |          |             |               |           |            |
|-----------------------------------|----------|---------|-----|-----|----------|-------------|---------------|-----------|------------|
| + 1 0 ×                           |          |         |     |     |          |             |               |           |            |
| COLUMNS = FILTERS DENSITY  EXPORT | Helibase | Lookout | ATB | VOR | Hospital | Burn Center | Trauma Center | Latitude  | Longitude  |
| Bighorn Mountain                  | no       | no      | no  | no  | no       | no          | no            | 48.123456 | 116.282828 |
| BOUNDARY COUNTY                   | yes      | no      | no  | yes | no       | no          | no            | 48.725971 | 116.295166 |
|                                   |          |         |     |     |          |             |               | 40 303033 | 445 400040 |

• Cancel a new record by clicking on the "x."

#### **Delete a Row to the Grid**

Figure 92 - Select row for deletion by checking the box.

| Point Data                                                                                        |                                  |                                  |                      |
|---------------------------------------------------------------------------------------------------|----------------------------------|----------------------------------|----------------------|
| + <b>i</b> ~ ×                                                                                    |                                  |                                  |                      |
| 🗰 columns \Xi filters 🗮 density 🛃 export                                                          |                                  |                                  |                      |
|                                                                                                   |                                  |                                  |                      |
| ■ Description ↑                                                                                   | Helibase                         | Lookout                          | AT                   |
| Description ↑     Baldy D4                                                                        | Helibase                         | Lookout                          | AT<br>no             |
| Description ↑     Baldy D4     BATTLE MOUNTAIN                                                    | Helibase<br>no<br>no             | Lookout<br>yes<br>no             | AT<br>no<br>no       |
| ■     Description ↑       ■     Baldy D4       ■     BATTLE MOUNTAIN       ■     Bighorn Mountain | Helibase<br>no<br>no<br>no       | Lookout<br>yes<br>no<br>no       | AT<br>no<br>no       |
| Description ↑     Baldy D4     BATTLE MOUNTAIN     Bighorn Mountain     BISHOP AIRPORT            | Helibase<br>no<br>no<br>no<br>no | Lookout<br>yes<br>no<br>no<br>no | AT<br>no<br>no<br>no |

- Select the row for deletion by checking the box to the left of the row.
- Click the "Trash Can" icon.
- Click the "save" icon to complete deletion of the row.

#### Actions and Settings at the Top of the Grid

#### Columns

- On the grid, columns can be either hid or viewed.
- To hide, turn off the "slider" for the respective column.

Figure 93- Slider column.

| III COLUMNS = FILTERS = DENSITY 🕁 EXPORT |
|------------------------------------------|
| Description 1                            |
| Find column                              |
| Column title                             |
|                                          |
| Checkbox selection                       |
| Description                              |
| Helibase                                 |
| Lookout                                  |
| ATB                                      |
| VOR -                                    |
| Hospital                                 |
| Burn Center                              |
| Trauma Center                            |
| Latitude                                 |
|                                          |
|                                          |
| HIDE ALL SHOW ALL                        |

#### **Filters**

- Filters allow the user to search for records.
  - Select "Filter;" then the column.
  - Using the "Operation" pull-down menu, select contains, starts with or equals.
  - In the "Value" area, type in what you want to search for.

Figure 94 - Filters allow the user to search for records.

|                |          | EVROPT                       |
|----------------|----------|------------------------------|
|                |          | EAPORT                       |
| Columns        | Operator | Value                        |
| × Description  |          | <ul> <li>Helibase</li> </ul> |
| + ADD FILTER   |          |                              |
| CRANE FLAT HEL | IBASE    |                              |
| DEVIL'S GARDEN | HELIBASE |                              |
|                | ACE      |                              |

#### Density

Density slightly changes the width and height of the information on the grid.

Figure 95 - Density slightly changes the height and width of the information on the grid.

|                     | EXPORT          |
|---------------------|-----------------|
| Description T       | B               |
| BRIDGEPORT HELIBASE | Download as CSV |
| CASITAS HELIBASE    | Print           |
|                     |                 |

#### Export

Export typically downloads to a CSV file.

Figure 96 - Export is used to download a .csv file.

| Download as CSV |
|-----------------|
| Print           |

• The .csv file will download into the user's workstation "Download" folder.

Figure 97 - .CSV file downloads to the Center Admin or users station download files.

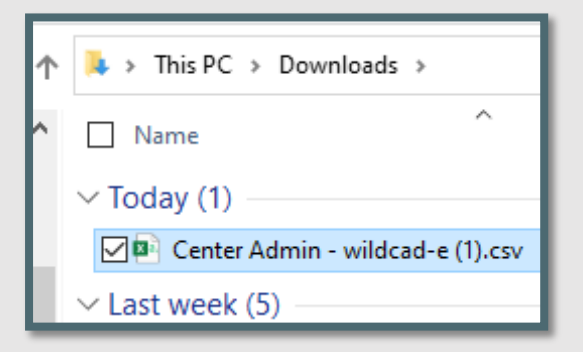

• If the user sorted the grid record first, the sorted information would be the only information exported to the .csv file.

#### Appendix III - Incident Types

Table 2 - Table of Incident Types

| Code                                     | Description                        | Expired? |
|------------------------------------------|------------------------------------|----------|
| A/C Down (expired 4/2024)                | Aircraft Down                      | Yes      |
| AC - Air Accident                        | Aircraft Accident                  | No       |
| AC - Marine Accident                     | Marine Accident                    | No       |
| AC - Motor Vehicle Accident              | Motor Vehicle Accident             | No       |
| AC - Rail Accident                       | Rail Accident                      | No       |
| AC - Structure Accident                  | Structure Accident                 | No       |
| Aircraft                                 | Aircraft                           | No       |
| AP - Critical Incident Stress Management | Critical Incident Stress           |          |
| / Peer Support                           | Management / Peer Support          | No       |
| AP - Law Enforcement (internal)          | Law Enforcement                    | No       |
| AP - Management Event (internal)         | Management Event (internal)        | No       |
| AP - Resource Programs (internal)        | Resource Programs (internal)       | No       |
| Emerg Stby                               | Emergency Standby                  | No       |
| F1 - Debris /Product Fire                | Debris Fire                        | No       |
| F1 - Non-Statistical/Other               | Nonstatistical Fire                | No       |
| F1 - Prescribed Fire                     | Prescribed Fire                    | No       |
| F1 - Structure Fire                      | Structure Fire                     | No       |
| F1 - Vehicle Fire                        | Vehicle Fire                       | No       |
| F1 - Wildfire                            | Wildfire                           | No       |
| FM - Complex Incident                    | Complex                            | No       |
| FM - Emergency Stabilization             | Emergency Stabilization            | Yes      |
| FM - False Alarm                         | False Alarm                        | No       |
| FM - Fire Rehabilitation                 | Fire Rehabilitation                | Yes      |
| FM - Incident/Event Support              | Incident/Event Support             | No       |
| FM - Out of Area Response                | Out of Area Response               | Yes      |
| FM - Preparedness/Preposition            | Preparedness/Preposition           | No       |
| Hazmat (expired 04/2024)                 | Hazmat                             | Yes      |
| HZ - Biological or Toxic Conditions      | Biological or Toxic Conditions     | No       |
| HZ - Explosives or Electrical Dangers    | Explosives or Electrical Danger    | No       |
| HZ - Flammable as, Oil, and other liquid | Flammable Gas                      | No       |
| conditions                               |                                    |          |
| HZ - Radioactive/Nuclear Conditions      | Radioactive/Nuclear Conditions     | No       |
| Med Aid                                  | Medical Aid                        | No       |
| Misc                                     | Miscellaneous                      | No       |
| MRO                                      | Manage Res Obj                     | No       |
| N/A                                      | N/A                                | No       |
| NatDisastr (expired 04/2024)             | Natural Disaster                   | Yes      |
| ND - Earthquake                          | Earthquake                         | No       |
| ND - Flooding                            | Flooding                           | No       |
| ND - Hurricane/Typhoon                   | Hurricane/Typhoon                  | No       |
| ND - Landslide/Mass Earth Movement/      | Movement/Avalanche/Sinkhole        | No       |
| Avalanche/Sinkhole                       |                                    |          |
| ND - Severe Winter Weather               | Severe Winter Weather              | No       |
| ND - Thunderstorm/Tornado/High Winds     | Thunderstorm/Tornado/High<br>Winds | No       |
| ND - Tsunami                             | Tsunami                            | No       |
| ND - Volcano                             | Volcano                            | No       |
| PA - Community Event                     | Community Event                    | No       |
| PA – Infrastructure Event                | Infrastructure Event               | No       |
| PA Public Service Organization Event     | Public Service Organization        | No       |
|                                          | Event                              |          |

| Code                                 | Description                   | Expired? |
|--------------------------------------|-------------------------------|----------|
| Pub Asst (expired 04/2024)           | Public Assist                 | Yes      |
| Resc Order                           | Resource Order                | No       |
| SAR (expired 04/2024)                | Search & Rescue               | Yes      |
| Smoke Chk                            | Smoke Check                   | No       |
| SR - Marine Search/Rescue/Recovery   | Marine Search/Rescue/Recovery | No       |
| SR - Medical Assist                  | Medical Assist                | No       |
| SR - Urban Search/Rescue/Recovery    | Urban Search/Rescue/Recovery  | No       |
| SR - Wildland Search/Rescue/Recovery | Wildland                      | No       |
|                                      | Search/Rescue/Recovery        |          |
| TR - Classroom Training              | Classroom Training            | No       |
| TR - On-the-Job Training             | On-the-Job Training           | No       |
| TR - Proficiency & Currency Event    | Proficiency & Currency Event  | No       |
| TR - Simulation                      | Simulation                    | No       |

### Appendix IV - Other Data Zoom Levels

Table 3 - Other Data Zoom Levels

| Layer Name                     | Zoom Level | Display<br>Order | Map Footer | Display Field   |
|--------------------------------|------------|------------------|------------|-----------------|
| NPS FMU                        | 9          | 10               | no         | FMU_Code        |
| BLM FMU                        | 13         | 11               | no         | FMU_Code        |
| USFS FMU                       | 13         | 12               | no         | FMU_Code        |
| RFPA                           | 13         | 13               | no         | FMU_CODE        |
| BIA FMU                        | 9          | 14               | no         | FMU_Code        |
| USFWS FMU                      | 13         | 15               | no         | FMU_Code        |
| Predictive Service Areas       | 15         | 17               | yes        | psanationalcode |
| Wilderness                     | 13         | 18               | yes        | ShortName       |
| Sage Grouse Habitat            | 9          | 19               | no         |                 |
| IRWIN Incidents (last 30 days) | 9          | 20               | no         |                 |
| RAWS Stations                  | 9          | 101              | no         | StationName     |
| Surface Management             | 13         | 102              | no         | Label           |
| Counties                       | 13         | 103              | yes        | NAME            |
| Lightning (last 2-7 days)      | 7          | 104              | no         |                 |
| Lightning (last 24 hours)      | 10         | 105              | no         |                 |
| Forest Service Topo            | 1          | 106              | no         |                 |
| Military Training Routes       | 9          | 107              | no         |                 |
| Temp Flight Restrictions (4)   | 4          | 109              | no         | EFFECTIVE       |
| Public Land Survey             | 13         | 110              | no         |                 |

#### Appendix V - Other Data URL Layers

Table 4 - Other Data URL Layers

| Layer Name                   | Layer URL                                                      |
|------------------------------|----------------------------------------------------------------|
| NPS FMU BLM FMU              | https://egp.wildfire.gov/arcgis/rest/services/FireCOP/USFSFir  |
|                              | eCOP_FireManagementUnits/MapServer/2/                          |
| USFS FMU                     | https://egp.wildfire.gov/arcgis/rest/services/FireCOP/USFSFir  |
|                              | eCOP FireManagementUnits/MapServer/1/                          |
| RFPA                         | https://egp.wildfire.gov/arcgis/rest/services/FireCOP/USFSFir  |
|                              | eCOP FireManagementUnits/MapServer/4/                          |
| BIA FMU                      | https://egp.wildfire.gov/arcgis/rest/services/FireCOP/USFSFir  |
|                              | eCOP FireManagementUnits/MapServer/3/                          |
| USFWS FMU                    | https://egp.wildfire.gov/arcgis/rest/services/FireCOP/USFSFir  |
|                              | eCOP_FireManagementUnits/MapServer/0/                          |
| Predictive Service Areas     | https://egp.wildfire.gov/arcgis/rest/services/FireCOP/USFSFir  |
|                              | eCOP FireManagementUnits/MapServer/5/                          |
| Wilderness                   | https://egp.wildfire.gov/arcgis/rest/services/FireCOP/USFSFir  |
|                              | eCOP AgencyBoundaries/MapServer/0                              |
| Sage Grouse Habitat          | https://egp.wildfire.gov/arcgis/rest/services/FireCOP/USAWil   |
|                              | derness/MapServer/0/                                           |
| IRWIN Incidents (last 30     | https://egp.wildfire.gov/arcgis/rest/services/FireCOP/SageGr   |
| days)                        | ouse/MapServer/0/                                              |
| RAWS Stations                | https://egp.wildfire.gov/arcgis/rest/services/FireCOP/RAWS/    |
|                              | MapServer/0/                                                   |
| Surface Management           | https://egp.wildfire.gov/arcgis/rest/services/FireCOP/USFSFir  |
|                              | eCOP FederalLands/MapServer/0/                                 |
| Counties                     | https://services.arcgis.com/P3ePLMYs2RVChkJx/arcgis/rest/s     |
|                              | ervices/USA_Counties/FeatureServer/0/                          |
| Lightning (last 2-7 days)    | https://egp.wildfire.gov/arcgis/rest/services/FireCOP/Lightnin |
|                              | <u>gStrikes/MapServer/2/</u>                                   |
| Lightning (last 24 hours)    | https://egp.wildfire.gov/arcgis/rest/services/FireCOP/Lightnin |
|                              | gStrikes/MapServer/1/                                          |
| Forest Service Topo          | https://apps.fs.usda.gov/arcx/rest/services/EDW/EDW_FSTop      |
|                              | o 01/MapServer/                                                |
| Military Training Routes     | https://egp.wildfire.gov/arcgis/rest/services/FireCOP/USFSFir  |
|                              | eCOP_MTR/MapServer/11                                          |
| Temp Flight Restrictions (4) | https://egp.wildfire.gov/arcgis/rest/services/FireCOP/TFRDat   |
|                              | <u>a/MapServer/0</u>                                           |
| Public Land Survey           | https://gis.blm.gov/arcgis/rest/services/Cadastral/BLM_Natl_   |
|                              | PLSS_CadNSDI/MapServer/2/                                      |

#### Appendix VI - Alternate Authentication (If FAMAuth is Unavailable)

The Alternate Authentication feature enables users to log into WildCAD-E using a secure alternative method. If FAMAuth is experiencing an outage and is unavailable, users are automatically redirected to this feature when attempting to log into WildCAD-E.

If FAMAuth is unavailable, the user can access *WildCAD-E* by going directly to the URL associated with the desired environment:

- WildCAD-E OAT is accessible at: wildcadoat.firenet.gov.
- WildCAD-E PROD is accessible at: <u>wildcade.firenet.gov</u>.

A user must have previously accessed at least one center in *WildCAD-E* via the FAMAuth method to successfully use the alternate authentication. After entering the URL for OAT or PROD and *WildCAD-E* detects that FAMAuth is unavailable, the user is prompted to generate a one-time secure code.

#### To start the process, click on "Generate Code."

Figure 98 - Select Generate Code

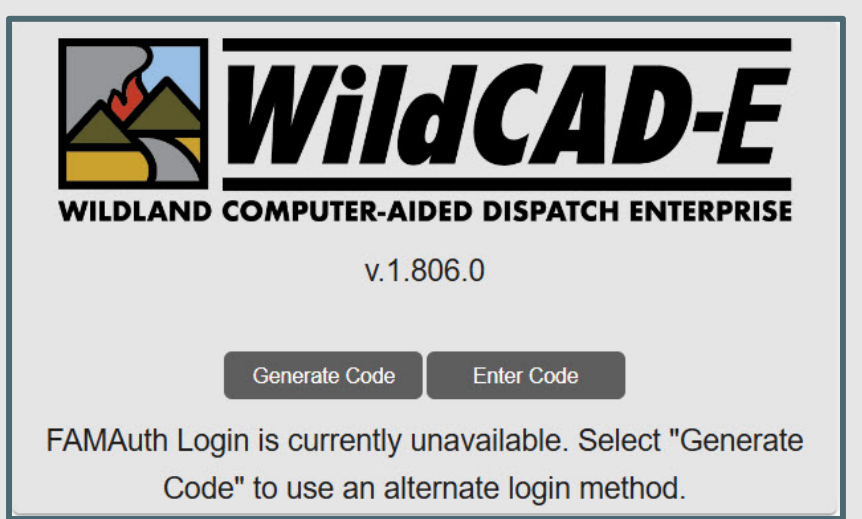

The user is prompted to enter their email associated with their FAMAuth ID account for the code and link to log into *WildCAD-E*. Then click on **"Go."** 

Figure 99 - Enter Your Email

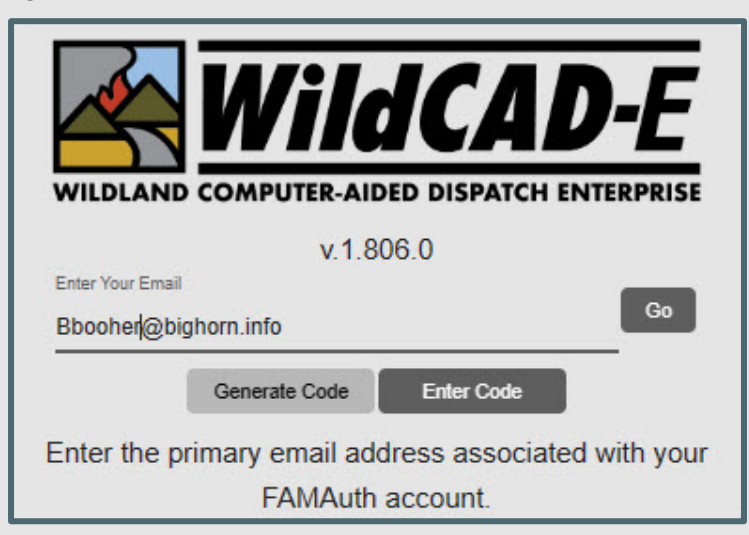

Go to the user's email. The code/link is only valid for 2 minutes.

Figure 100 - Go to Your Email

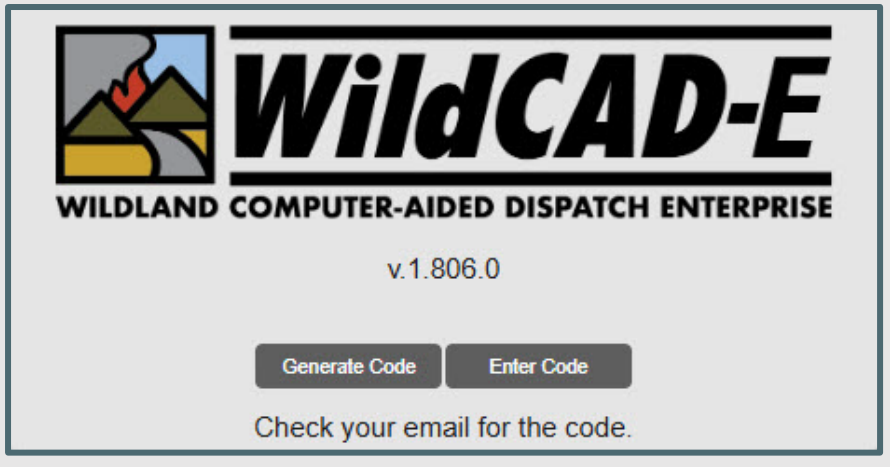

The user can click directly on the link in the email or copy the code and enter the code back to the *WildCAD-E* login page.

Figure 101 - Email Link or Code

# Hello Brian, We recieved a request to log in to your WildCAD-E user account. This is likely due to an outage with FAMauth. Click the button below to be logged in to WildCAD-E directly. Log In to WildCAD-E Alternatively, you can enter this special code instead when logging in: 439A2D8415932FD7 Please note that the above link and code will expire after use, and if not used, in 2 minutes.

Entering the code in the *WildCAD-E* login page, then click on "Go."

Figure 102 - Using the Code

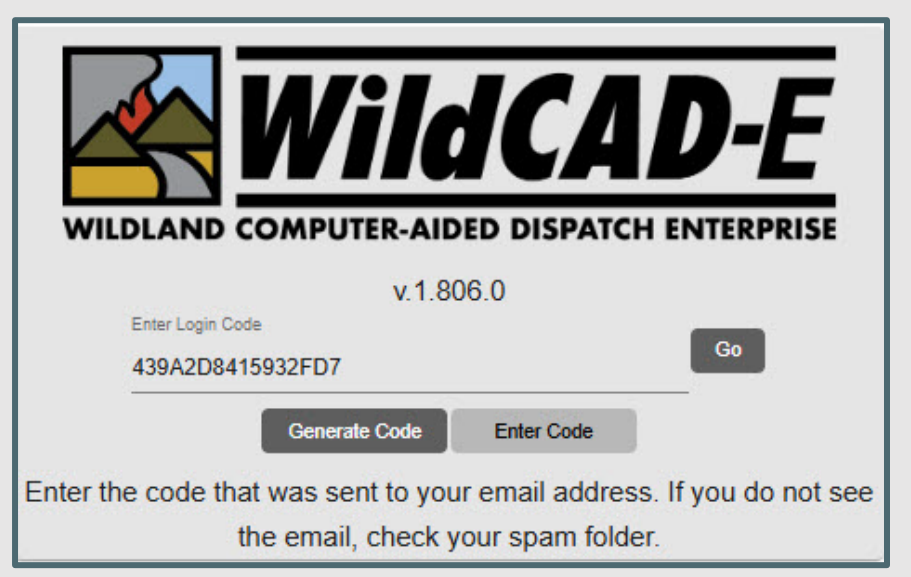

Users will be logged into the last center or select a center with the same roles assigned as the last time you were working in that center.

Figure 103 - Select a Center

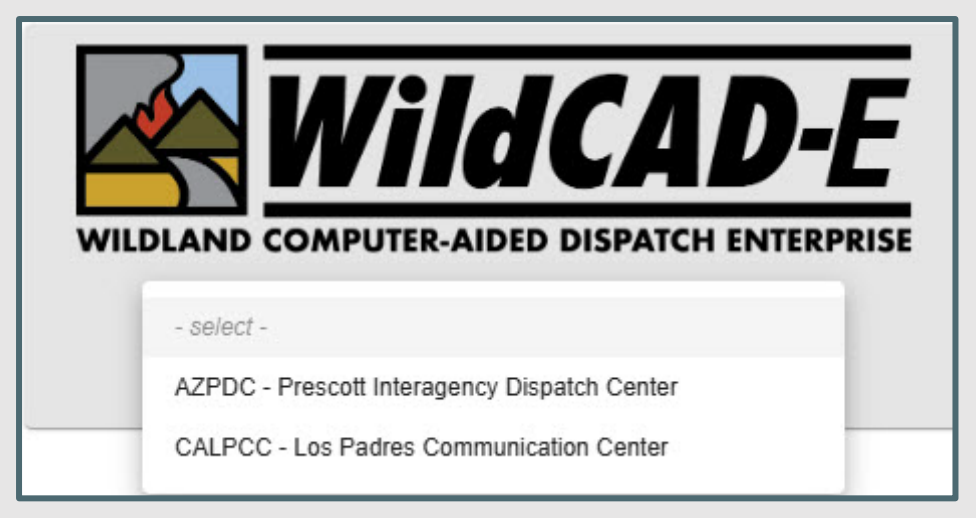

# WildCAD-E

Users Guide for Center Admin

Version V1.808.1 dated November 2024